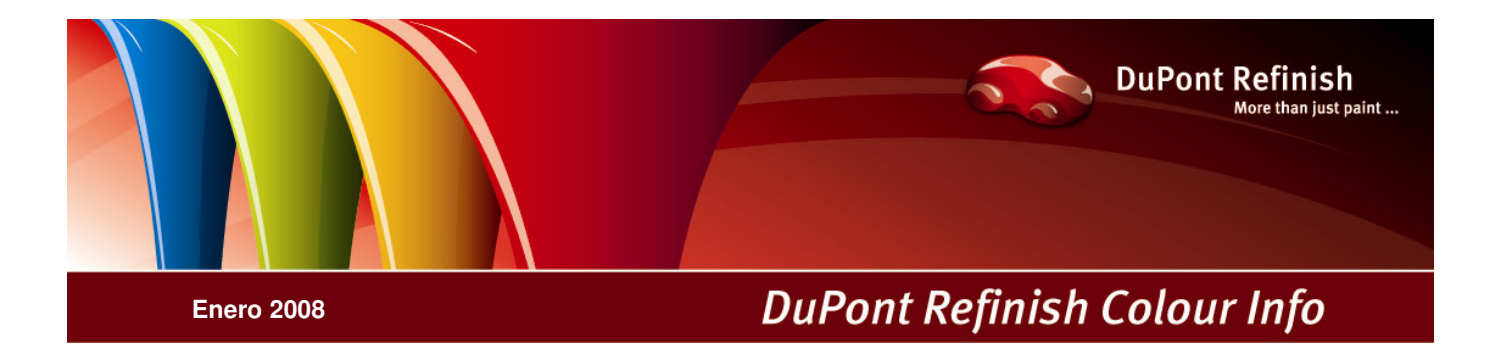

# Manual ColorQuick Pro

# **Contenidos**

| Contenidos                                                                                     | 2         |
|------------------------------------------------------------------------------------------------|-----------|
| ColorQuick Pro                                                                                 | 4         |
| Requisitos de hardware                                                                         | 4         |
| 1. Instalación del ColorQuick Pro                                                              | 5         |
| 1.1. Instalación del programa de localización del color                                        | 5         |
| 1.1. Instalación del programa de localización del color                                        | 6         |
| 1.2. Instalación del programa de localización del color junto con algunas opciones adicionales | /         |
| I.3. Instalacion de Docviewer                                                                  | /         |
| 2. Menu Coninguración [F9]                                                                     | 8         |
| 2.1. General [F5]                                                                              | O         |
| 2.1.1. Information de la empresa                                                               | 0<br>8    |
| 2.1.2. Ougen volumencia                                                                        | U<br>8    |
| 2.1.5. Hive de advertericia                                                                    | 0         |
| 221 Configuración de la balanza                                                                | 9         |
| 2.2.1.1. Prueba de comunicación con la balanza                                                 | 9         |
| 2.2.1.1.1. Permitir pesaie manual                                                              | 9         |
| 2.2.1.2. Opciones de la balanza                                                                | .10       |
| 2.2.1.2.1. Sonido al sobrepasar peso                                                           | .10       |
| 2.2.1.2.2. Omitir visualización del tinte                                                      | .10       |
| 2.2.2. Configuración del terminal EcoMix                                                       | .10       |
| 2.2.3. Configuración de la impresora de etiquetas                                              | .10       |
| 2.2.4. Configuración del ChromaVision®                                                         | .11       |
| 2.2.4.1. Accesorios                                                                            | .11       |
| 2.2.4.1.1. Dispositivo Byk                                                                     | .11       |
| 2.2.4.1.2. Dispositivo X-Rite                                                                  | .11       |
| 2.2.4.2. Calibración                                                                           | .12       |
| 2.2.4.2.1. Calibración del dispositivo Byk                                                     | .12       |
| 2.2.4.2.2. Calibración del dispositivo X-Rite                                                  | .12       |
| 2.2.4.3. Instalación del módulo del espectrofotómetro                                          | .12       |
| 2.2.4.4. ChromaVision® – comunicación y configuración                                          | .12       |
| 2.2.4.4.1. Mostrar lista de las mejores formulas                                               | .12       |
| 2.2.4.4.2. Mostrar iconos pequeños para el nivel de ajuste                                     | .13       |
| 2.2.4.5. Borrar lecturas                                                                       | .15       |
| 2.2.4.6. Prueba con placa verde                                                                | .15       |
| 2.3. Usuarios                                                                                  | .17       |
| 2.3.1. Identificación de usuarios                                                              | .17       |
| 2.3.2. Autorization y control de acceso                                                        | .17       |
| 2.3.5. Definition de datailos                                                                  | 18        |
| 2.4.1 Eactor determinado por el usario para volumen sugerido                                   | 18        |
| 3 Manú Buegar [F2]                                                                             | 18        |
| 3.1 Búsqueda completa                                                                          | 19        |
| 3.1.1 Colores de dos tonos                                                                     | 22        |
| 3.1.2. Por fabricante                                                                          | .22       |
| 3.1.3. Por modelo                                                                              | .22       |
| 3.2. Productos auxiliares                                                                      | 23        |
| 3.3. Búsqueda de fórmulas con ChromaVision®                                                    | .23       |
| 3.3.1. Transferencia de las mediciones                                                         | 23        |
| 3.3.2. Buscar una medición de color                                                            | .24       |
| 3.3.2.1. Permite reajustar el color                                                            | .25       |
| 3.3.2.2. Permite reajustar el color – función inactiva (sin reajuste)                          | .26       |
| 3.4. Mostrar la fórmula                                                                        | .27       |
| 3.4.1. Volumen requerido                                                                       | .27       |
| 3.4.1.1. Sugerir volumen                                                                       | .27       |
| 3.4.2. Listo para usar                                                                         | .28       |
| 3.4.2.1. Crear una selección-rápida (una mezcla usada con frecuencia)                          | .28       |
| 3.4.3. Imprimir                                                                                | .29       |
| 3.4.4. Impresion de etiquetas                                                                  | .29       |
| 3.4.5. Copiar a la BD personal                                                                 | .29       |
| 3.4.0. Pesar                                                                                   | .29       |
| 3.4.0.1. ECOWIX                                                                                | .30       |
| 3.5. Fayinas ue color                                                                          | .30       |
| 3.5.2 Atros documentos                                                                         | .3U<br>21 |
|                                                                                                | .51       |

| 4. Menú Mantenimiento [F3]                                                         | 31 |
|------------------------------------------------------------------------------------|----|
| 4.1. Mantenimiento de la base de datos personal                                    | 31 |
| 4.1.1. Crear una nueva fórmula                                                     | 31 |
| 4.1.2. Editar la fórmula actual                                                    | 32 |
| 4.1.2.1. Añadir producto                                                           | 32 |
| 4.1.2.2. Suprimir producto                                                         | 32 |
| 4.1.2.3. Guardar los cambios                                                       | 32 |
| 4.1.3. Suprimir esta fórmula                                                       | 33 |
| 4.1.4. Leer datos del ChromaVision®                                                | 33 |
| 4.1.5. Importar                                                                    | 34 |
| 4.1.6. Exportar                                                                    | 34 |
| 4.1.6. Exportar                                                                    | 35 |
| 4.2. Gestión de precios                                                            | 36 |
| 4.2.1. Editor de precios                                                           | 36 |
| 4.2.2. Exportar/Importar                                                           | 36 |
| 5. Apéndice                                                                        | 37 |
| 5.1. Problemas y soluciones                                                        | 37 |
| 5.1.1. Preguntas y respuestas sobre el procedimiento de instalación/configuración  | 37 |
| 5.1.1.1. El instalador automático no se inicia automáticamente                     | 37 |
| 5.1.1.1.1. Cambiar la configuración de la reproducción automática de Windows XP    | 37 |
| 5.1.1.1.2. Cambiar la configuración de la reproducción automática de Windows 98 SE | 37 |
| 5.1.1.2. El ordenador se congela durante la instalación automática                 | 37 |
| 5.1.1.3. La instalación no se realiza correctamente                                | 38 |
| 5.1.1.4. Cómo averiguar el número del puerto COM de un puerto COM/USB en uso       | 39 |
| 5.2. Información sobre dispositivos externos                                       | 40 |
| 5.2.1. ChromaVision®:consejos para el éxito                                        | 40 |
| 5.2.1.1. Idioma de la pantalla del ChromaVision®                                   | 40 |
| 5.2.1.2. Preparación de la superficie                                              | 40 |
| 5.2.1.3. Lista de trabajos                                                         | 41 |
| 5.2.1.4. Examinar mediciones                                                       | 41 |
| 5.2.2. Instalación de la impresora de etiquetas                                    | 42 |
| 5.2.3. Conversión de la base de datos personal de ColorQuick                       | 42 |
| Indice                                                                             | 44 |

# **ColorQuick Pro**

ColorQuick Pro es un programa de localización del color basado en Windows. Proporciona un acceso rápido a toda la información de color que los pintores puedan necesitar.

A la hora de instalar ColorQuick Pro en un ordenador, se instalarán las siguientes funciones:

- múltiples rutas de búsqueda para encontrar la fórmula exacta para el color que está buscando,
- búsqueda de la fórmula para los productos auxiliares (imprimaciones, barnices...) de acuerdo con las especificaciones de las Fichas Técnicas,
- creación y mantenimiento de una base de datos con sus fórmulas personales,
- consulta de las fórmulas en cualquier volumen o peso y posibilidad de imprimirlas en papel o en una etiqueta,
- comunicación electrónica entre el ordenador y la balanza,
- las fórmulas se pueden recalcular en caso de pasarse en la pesada.

Algunas funciones se pueden instalar adicionalmente mediante la contraseña "INSTALL OPTIONS":

- búsqueda mediante el espectrofotómetro ChromaVision®,
- impresora de etiquetas,
- conexión a un terminal EcoMix conectado a una balanza (incluyendo la gestión de usuarios),
- gestor de precios (incluyendo la gestión de usuarios).

La base de datos y el programa se han actualizado con la información y los avances más recientes en el sector del repintado de vehículos.

Antes de instalar el programa, compruebe que su ordenador cumple los requisitos mínimos del sistema.

#### Requisitos de hardware

#### Para la conexión de 1 balanza, impresora de etiquetas, ChromaVision®

| Hardware mínimo                                    | Hardware recomendado                               |
|----------------------------------------------------|----------------------------------------------------|
| Pentium 200 MHZ                                    | Pentium IV 3.0 GHz                                 |
| 32 MB RAM                                          | 512 MB RAM                                         |
| Disco duro de 1,2 GB                               | Disco duro de 20 GB                                |
| Lector de CD ROM                                   | Lector de DVD                                      |
| 1 puerto COM                                       | 1 puerto COM                                       |
| Puertos USB                                        | Puertos USB                                        |
| 1 puerto paralelo para la impresora de<br>informes | 1 puerto paralelo para la impresora de<br>informes |
|                                                    |                                                    |
| Sistema operativo mínimo                           | Sistema operativo recomendado                      |
| Windows 98 SE                                      | Windows XP Pro SP2                                 |

Nota: el número total de puertos COM y puertos USB debe permitir lo siguiente:

1 balanza, 1 impresora de etiquetas, 1 ChromaVision®

(+ otro hardware del ordenador que necesite puertos USB o puertos COM)

#### Para la conexión de 1 ó 2 terminales EcoMix

| Hardware mínimo                                    | Hardware recomendado                               |
|----------------------------------------------------|----------------------------------------------------|
| Pentium IV 3.0 GHz                                 | Pentium IV 3.0 GHz                                 |
| 512 MB RAM                                         | 1 GB RAM                                           |
| Disco duro de 20 GB                                | Disco duro de 20 GB                                |
| Lector de DVD                                      | Lector de DVD                                      |
| 1 puerto COM                                       | 1 puerto COM                                       |
| Puertos USB                                        | Puertos USB                                        |
| 1 puerto paralelo para la impresora de<br>informes | 1 puerto paralelo para la impresora de<br>informes |
|                                                    |                                                    |
| Sistema operativo recomendado                      | Sistema operativo recomendado                      |
| Windows XP Pro SP2                                 | Windows XP Pro SP2                                 |

**Nota**: el número total de puertos COM y puertos USB debe permitir lo siguiente: 1 ó 2 terminales EcoMix, 1 impresora de etiquetas, 1 ChromaVision® (+ otro hardware del ordenador que necesite puertos USB o puertos COM)

Comprobación del espacio libre en el disco duro

para Windows 98 / 2000 / XP (INFO: la edición Milenium no es compatible). Haga doble clic en "Mi PC" -> haga clic con el botón derecho del ratón en el icono de la unidad C -> seleccione "Propiedades" -> aparece indicado el espacio libre en el disco.

# 1. Instalación del ColorQuick Pro

Cierre todas las aplicaciones de Windows e inserte el CD-ROM. Se ejecutará el instalador automático; seleccione "Instalar ColorQuick Pro" para instalar el programa por primera vez O BIEN "Actualizar ColorQuick Pro" para actualizar el programa que ya tiene instalado.

| DuPont Colo                                                     | DuPont Refinish                                        |
|-----------------------------------------------------------------|--------------------------------------------------------|
| www.dupontrefinish.com Install ColorQuick Pro Install DocViewer | DuPont ColorQuick Pro                                  |
| Help Exit                                                       | Update ColorQuick Pro<br>Launch DocViewer<br>Help Exit |

#### 1.1. Instalación del programa de localización del color

- Pulse "Instalar/Actualizar ColorQuick Pro" para iniciar la instalación.
- Seleccione el idioma de la instalación y pulse "Siguiente".
- Seleccione la casilla donde se indica que está conforme con el acuerdo de licencia, y pulse "Aceptar".
- Siga las instrucciones.

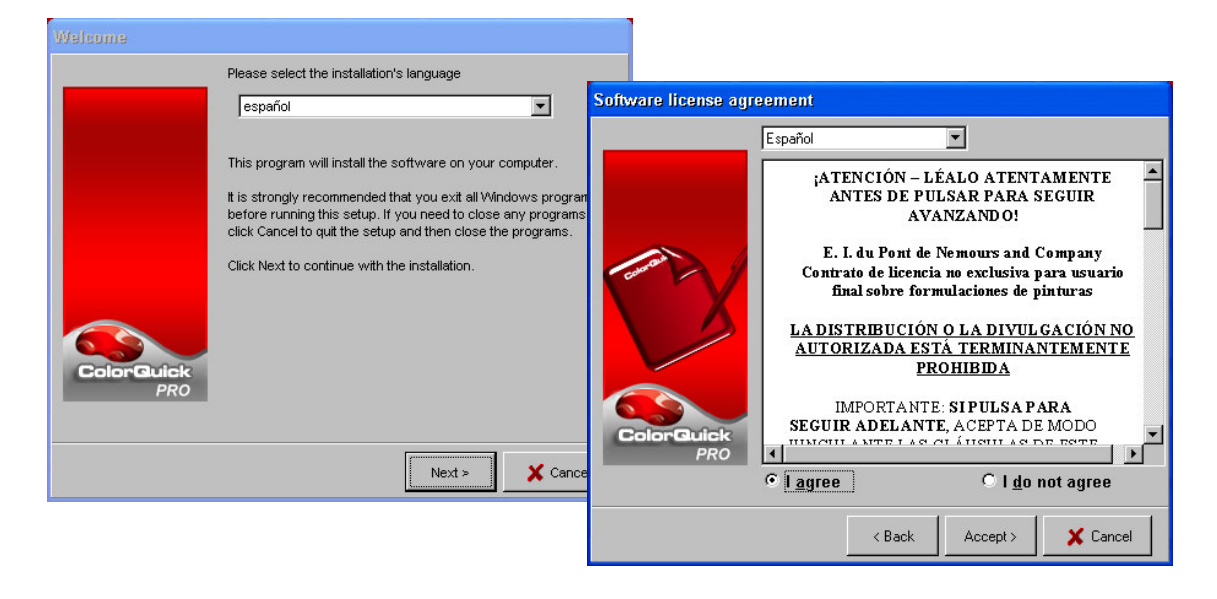

En la pantalla de configuración puede elegir entre "Típica" y "Avanzada". Si selecciona "Típica", se instalarán los siguientes elementos:

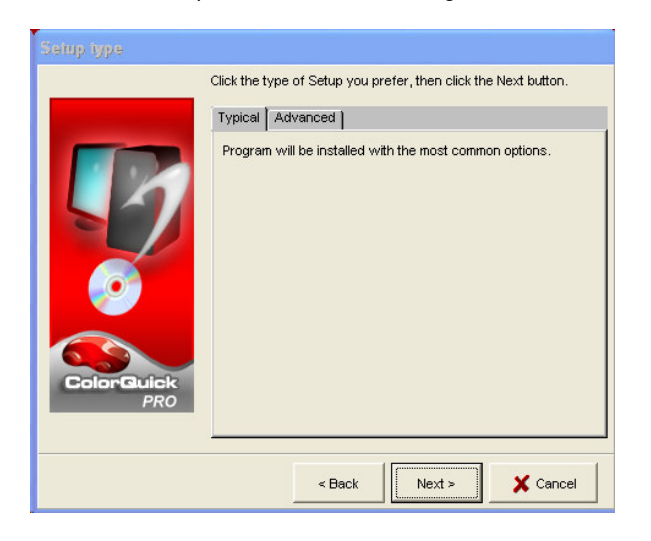

- Búsqueda
- Balanza

La instalación durará unos minutos.

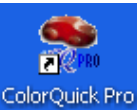

Ejecute el programa haciendo doble clic en el icono ColorQuick Pro

# 1.2. Instalación del programa de localización del color junto con algunas opciones adicionales

ChromaVision®, impresora de etiquetas, gestión de precios, EcoMix

- 1.1. Instalación del programa de localización del color (siga los pasos del apartado anterior)
- En la pantalla de configuración, seleccione la pestaña "Avanzada"
- Se le pedirá una contraseña.
- Escriba "INSTALLOPTIONS".

Dependiendo de las necesidades del cliente, se pueden instalar los siguientes elementos:

- ChromaVision®
- Impresora de etiquetas
- Módulo "Gestión de precios"
- EcoMix

| Setup type        |                                                                                                    | Select components t | o install                                                                                                    |
|-------------------|----------------------------------------------------------------------------------------------------|---------------------|----------------------------------------------------------------------------------------------------|
| P                 | Click the type of Setup you prefer, then click the Next button.  Typical   Advanced    You may choose the options you want to install.  Recommended for advanced users.  Enter password | I                   | Select the components you want to install, clear the components<br>you do not want to install.                                                          |
| ColorGuick<br>PRO | <pre>CAncel </pre>                                                                                                    | Guick<br>PRO        | Description       ChromaVision       Space Required:       Space Available:       C 441,7 MB       13.352,9 MB       < Back       Next >       X Cancel |

NOTA: Cuando instale el terminal EcoMix y/o el módulo "Gestión de precios", automáticamente también se instalará el módulo "Gestión de usuarios".

#### 1.3. Instalación de DocViewer

Para consultar las Fichas técnicas o las Páginas de color, use el programa "DocViewer".

- Pulse "Instalar DocViewer" en la página inicial del instalador automático.
- Siga las instrucciones.

|                        | DuPont ColorQuick Pro |  |  |
|------------------------|-----------------------|--|--|
| www.dupontrefinish.com |                       |  |  |
| Update ColorQuick Pro  |                       |  |  |
| Install DocViewer      |                       |  |  |
|                        |                       |  |  |
| Help                   | Exit                  |  |  |

# 2. Menú Configuración [F9]

- Inicie el programa ColorQuick Pro haciendo doble clic en el icono de su pantalla.
- Seleccione un idioma en la lista que aparece en la parte superior izquierda.
- Seleccione la pestaña "Menú Configuración" o pulse la tecla de función F9.

NOTA 1: La primera vez que ejecute ColorQuick Pro, los botones de estas funciones adicionales aparecerán en gris, y no podrá usarlos inmediatamente. Primero deberá configurar la conexión a través de los parámetros de configuración. Así pues, después de instalar el programa, vaya al Menú Configuración.

| OLGR ROAD<br>ED TOWN                             |                                               | COLOFQUICK PTO |
|--------------------------------------------------|-----------------------------------------------|----------------|
| pañol 💽<br>enú Buscar (F2) (tenú Mantenimiento ) | 3) (Menú Configuración (F9)) (mo del sistema) |                |
| Seneral (55) Módulas (F8) Opciones c             | e la base de datos (F6) Productos (F8)        |                |
|                                                  | Información de la empresa                     | -              |
| Nembre ULIS WORLD OF                             | PAIN Mostratal inicio                         |                |
| Direcsión COLOR ROAD                             | Mostrar dirección                             |                |
| RED TOWN                                         | Mostrar reioj                                 |                |
|                                                  | Nivel de intensidad                           |                |
|                                                  |                                               |                |
| Propietario de la ULIS WORLD OF                  | PAINT                                         |                |
|                                                  | Que cumple COV                                | <u> </u>       |
|                                                  |                                               |                |
|                                                  | Sugerirvolumen                                | ň l            |
|                                                  |                                               |                |
| Despiece coche Rofinish Car                      |                                               | 0              |

|                                                                                        | DuPont ColorQuick Pro       |
|----------------------------------------------------------------------------------------|-----------------------------|
| spañol v<br>ppañol karoline (F3) (Datos (F4) Meno Configurarda)<br>riverska<br>direkta | ración F3) (mó del sistema) |
| aliano<br>existisu<br>fegyara                                                          | Productos audilares         |
| tomentz:                                                                               |                             |
| Porfabricante                                                                          | Chromagision                |
|                                                                                        |                             |
| Por modeļo                                                                             |                             |
|                                                                                        |                             |
|                                                                                        | Páginas de color            |
|                                                                                        |                             |
|                                                                                        | Sallr de Color Guick        |

#### 2.1. General [F5]

#### 2.1.1. Información de la empresa

El nombre y la dirección de su taller aparecerán en la pantalla principal y también al imprimir la fórmula. Moviendo la flecha del "nivel de intensidad" cambia el brillo de la pantalla (observe la esquina superior izquierda de la pantalla).

#### 2.1.2. Sugerir volumen

Active la función "Sugerir volumen" para que aparezca cada vez que acceda a una fórmula. Esta función le indica la cantidad de pintura necesaria para pintar una determinada pieza. Si no se marca esta casilla, la sugerencia de volumen no aparece automáticamente, pero se puede solicitar en la pantalla de la fórmula pulsando el botón correspondiente.

#### 2.1.3. Nivel de advertencia

- Defina el nivel de advertencia (desplazándose hacia abajo para ver todo el párrafo).
- Algunas peticiones de búsqueda tienen como resultado tantos datos que para mostrar la lista completa pueden tardar un cierto tiempo.
- En un ordenador moderno y potente, suele ser un tiempo de espera aceptable, y por tanto pude seleccionar "Nunca". En un ordenador antiguo, puede que prefiera recibir una advertencia (para que pueda intentar otra ruta de búsqueda), y entonces debe seleccionar "Alta".

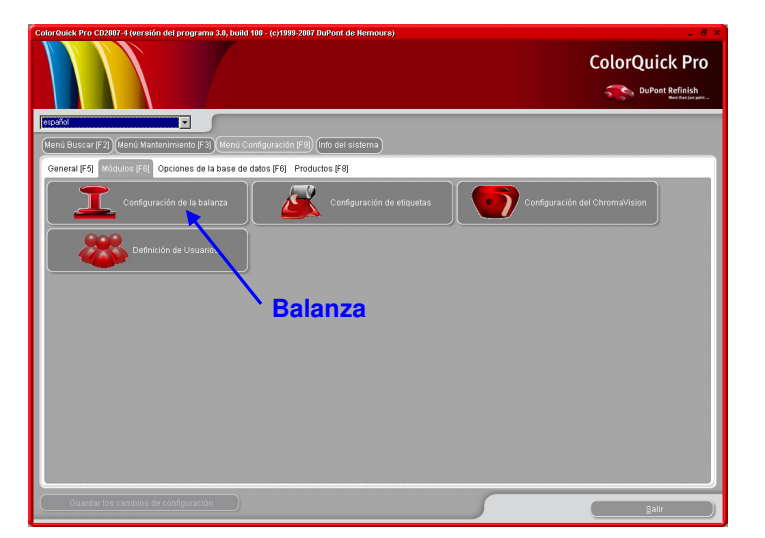

#### 2.2. Módulos [F6]

Configure las conexiones y opciones para los dispositivos conectados a su ordenador (balanza/EcoMix, impresora de etiquetas y ChromaVision®).

#### 2.2.1. Configuración de la balanza

#### 2.2.1.1. Prueba de comunicación con la balanza

- Elija una balanza de la lista.
- Defina el puerto COM.
- Conecte su balanza al ordenador.
- Realice la prueba de comunicación.

En caso de que la prueba no se realice satisfactoriamente, compruebe los cables y las conexiones, e inténtelo de nuevo. Si aún así no funciona, retire el enchufe de alimentación de la red y vuélvalo a enchufar.

Si la prueba se realiza correctamente, pulse "Aceptar".

|                              | Information                 |
|------------------------------|-----------------------------|
| guración de la balanza       | Prueba satisfactoria.       |
| Tipo de balanza:             | 7500.0 g                    |
| Sartorius PMA.Quality (7501) | Minimum scale load<br>0.0 g |
| Puerto COM : 1               | Gauge stepwidth<br>0.0 a    |
|                              | Display stepwidth           |
| =⇒Prueba de com              | Max Tare weight             |
| 💽 Permitir pesaje manual     | Model<br>RMA7500            |
| Opciones                     | Serial Number               |
| Sonido al sobrepasar peso.   | 0013301633                  |
| 💽 Omitir visualización tinte |                             |
|                              |                             |
| Aceptar )                    | OK .                        |

#### 2.2.1.1.1. Permitir pesaje manual

En caso de que el programa se instale en un ordenador que está conectado a una balanza sin pantalla, puede utilizar el monitor del ordenador para mostrar el peso.

Cuando se marca esta casilla, aparece un botón adicional "Pesaje manual" en la pantalla de Menú Buscar. Este botón adicional permite mostrar el peso indicado por la balanza a través del monitor del ordenador.

| Colorback Pro CU300-1 (person del programa 38, bud 109 - (p<br>Colorback Pro CU300-1 (person del programa 38, bud 109 - (p<br>CU300-1 (person del programa 30, bud 109 - (p<br>CU300-1 (person del programa 30, bud 109 - ( | :)1999-3007 (Duffont de Nemours) | ColorQuick Pro |             |
|----------------------------------------------------------------------------------------------------|----------------------------------|----------------|-------------|
| Menú Buscar (F2) (Menú Mantenimiento (F3) (Menú Configura                                                                                                    | ación (F9) (nfo del sistema)     |                |             |
| Búsqueda <u>C</u> ompleta                                                                                                    | Productos audiliares             | Pesaje manual  |             |
| Por fabricante                                                                                                    | ChromaVision                     |                |             |
| Por modejo                                                                                                    |                                  | Pesaje manual  |             |
|                                                                                                    |                                  |                |             |
|                                                                                                    |                                  |                |             |
|                                                                                                    |                                  |                |             |
|                                                                                                    |                                  |                |             |
|                                                                                                    |                                  |                |             |
|                                                                                                    |                                  |                | 7100.0 g    |
|                                                                                                    |                                  | Info           | Tarar Tream |

#### 2.2.1.2. Opciones de la balanza

#### 2.2.1.2.1. Sonido al sobrepasar peso

Cuando se sobrepasa la cantidad de pintura requerida suena una señal (si el altavoz del ordenador está encendido).

#### 2.2.1.2.2. Omitir visualización del tinte

Si esta casilla está marcada, en la balanza sólo se muestran las cantidades que se van a pesar, pero no aparecen los nombres de los productos o los tintes.

Si no se marca esta casilla, en la balanza se mostrarán alternativamente "nombre del tinte/producto/ peso/nombre/peso...

# 2.2.2. Configuración del terminal EcoMix

Si instaló EcoMix durante la instalación del programa, aparecerá el icono para configurar EcoMix. El módulo "Gestión de usuarios" se instala automáticamente con EcoMix.

|                                                                                           | ColorQuick Pro           |
|-------------------------------------------------------------------------------------------|--------------------------|
|                                                                                           | Configuración de Ecomix  |
| (Menú Buscar (F2)) (Menú Mantenimiento (F3)) (Menú Configuración (F9)) (Info del sistema) |                          |
| General [F5] Modulos [F8] Opciones de la base de datos [F8]                               | Tarea 1 de Ecomix None   |
| Configuración de Ecomix Configuración de etiquetas                                        |                          |
|                                                                                           | COM1                     |
| Definición de Usuarios III III III IIII IIII IIII IIII IIII                               | Tarea 2 de Ecorrix       |
|                                                                                           | COM3                     |
| EcoMix                                                                                    |                          |
| LCOIVITA                                                                                  | Tarea 3 de Ecomix        |
|                                                                                           | <u></u>                  |
|                                                                                           |                          |
|                                                                                           | Tarea 4 de Ecomix        |
|                                                                                           |                          |
|                                                                                           |                          |
|                                                                                           |                          |
| Obarbanios camplos de completación                                                        | 🕑 Permitir pesaje manual |
|                                                                                           |                          |
|                                                                                           | (Cancelar) (Aceptar)     |
|                                                                                           |                          |

Puede conectar hasta cuatro terminales EcoMix. Seleccione el puerto COM correcto para cada conexión a un terminal EcoMix, y pulse "Aceptar".

#### 2.2.3. Configuración de la impresora de etiquetas

- Instale el controlador de la impresora de etiquetas en su ordenador como un controlador de Windows. La impresora de etiquetas debería aparecer en la lista de impresoras.
- Al hacer clic en el icono de la "impresora de etiquetas", en el Menú Configuración de ColorQuick Pro, aparecerán todas las impresoras (normales y de etiquetas) instaladas en su ordenador.
- Seleccione su impresora de etiquetas.
- Seleccione el formato de etiqueta en la segunda lista.

| Configuración In | npresión Etiquetas            | ×        |
|------------------|-------------------------------|----------|
| Impresora:       | Smart Label Printer 100 & 410 |          |
| Papel:           | Custom                        |          |
|                  | Guardar_Salir                 | Cancelar |

# 2.2.4. Configuración del ChromaVision®

# 2.2.4.1. Accesorios

Compruebe que dispone de todos los accesorios necesarios para hacer funcionar el espectrofotómetro.

# 2.2.4.1.1. Dispositivo Byk

- a) ChromaVision® dispositivo Byk (espectrofotómetro)
- b) Compartimiento para pilas
- c) 4 pilas AA
- d) Placa de calibración blanca
- e) Placa negra de calibración con tapa roja
- f) Soporte de sobremesa
- g) Cables
- h) Manual
- i) Cable adaptador USB a COM
- j) Placa verde de comprobación

Inserte las 4 pilas AA en el compartimiento para pilas. Asegúrese de colocarlas correctamente (+ con +, - con -).

# 2.2.4.1.2. Dispositivo X-Rite

- a) ChromaVision® dispositivo X-Rite (espectrofotómetro)
- b) Compartimento para la bateria
- c) Bateria recargable
- d) Adaptador de corriente / cargador de bateria
- e) Placa de calibración blanca
- f) Placa negra de calibración con tapa roja
- g) Cables
- h) Manual
- i) Cable adaptador\*: USB a COM

Los acumuladores se quedan en el dispositivo, se recargan cuando el dispositivo funciona en conexión principal.

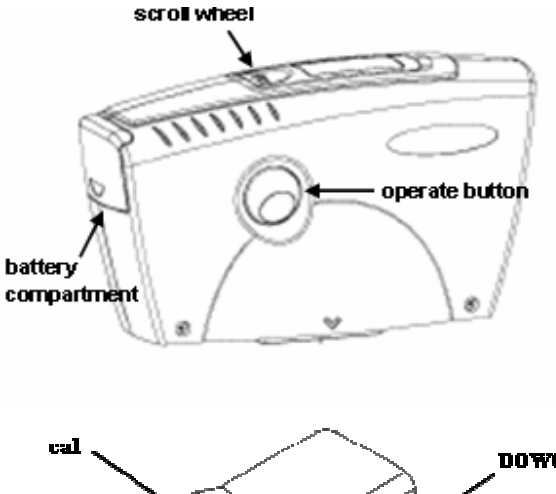

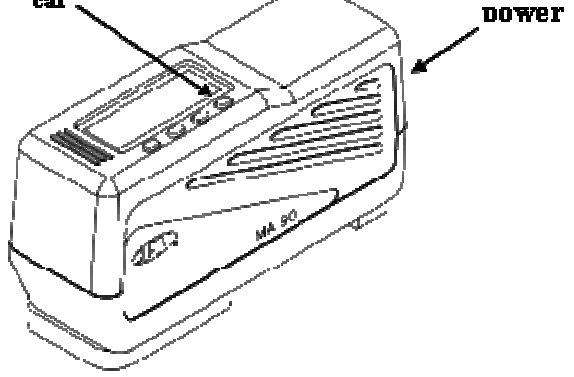

<sup>\*</sup>configuración del adaptador USB a COM

En caso de que no haya un puerto serie disponible, puede usar un adaptador para USB para conectar el espectrofotómetro. Encontrará el controlador en el CD de ColorQuick Pro; sólo tiene que seguir las instrucciones. El controlador elige el puerto COM automáticamente. Para averiguar cuál es, consulte el apartado 5.1.1.4. Cómo averiguar el número del puerto COM de un puerto COM/USB en uso, pág. 39.

#### 2.2.4.2. Calibración

Antes de utilizar el dispositivo, es necesario calibrarlo leyendo las placas blanca y negra. Se tiene que calibrar cada día con ambas placas. Nunca limpie las placas con detergente, ni con disolventes. Simplemente utilice agua y un paño que no deje pelusa. Calibre el dispositivo en el mismo entorno y condiciones de temperatura y humedad en las que se va a realizar la medición; si las condiciones cambian durante el día, deberá volver a calibrar el dispositivo.

#### 2.2.4.2.1. Calibración del dispositivo Byk

- Pulse el botón "operate" para encender el dispositivo.
- Aparecera el logotipo de ChromaVision®, y después un menú.
- Desplácese por el menú con la rueda de selección.
- Seleccione "Calibrar" pulsando el botón que hay en el lateral del dispositivo.
- Siga las instrucciones, confirme todas las acciones pulsando el botón "operate".
- Elimine la tapa de protección del dispositivo antes de realizar la medición, y asegúrese de que el dispositivo está colocado correctamente sobre las placas de calibración (alinee las flechas rojas, para que el dispositivo encaje en las ranuras de las placas).
- Presione el botón "operate" para realizar las mediciones.

Una vez completado el proceso, el dispositivo vuelve al menú principal.

#### 2.2.4.2.2. Calibración del dispositivo X-Rite

- Encienda el dispositivo presionando el botón del lateral.
- Quite la tapa de protección del dispositivo.
- Presione la tecla "cal", para introducir la función de calibración.
- Siga las instrucciones que aparecen en la pantalla del dispositivo.

#### 2.2.4.3. Instalación del módulo del espectrofotómetro

El módulo del espectrofotómetro se puede instalar posteriormente. Consulte el apartado 1.2. Instalación del programa de localización del color junto con algunas opciones adicionales, pág. 7.

Después de instalarlo, en la pantalla principal de búsqueda aparecerá un botón "ChromaVision®" adicional. Sin embargo, inicialmente en gris. Antes de que el botón esté activo, deberá realizar una prueba de comunicación (ver más adelante).

#### 2.2.4.4. ChromaVision® – comunicación y configuración

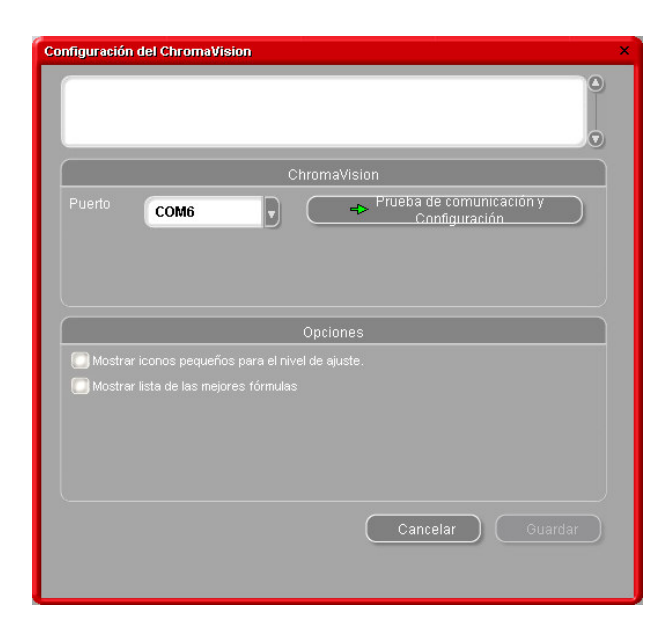

Seleccione un puerto COM (com1-com9) de la lista.

Para iniciar la prueba de comunicación, pulse "Configuración y prueba de comunicación".

Si la prueba de comunicación se realiza correctamente, el programa reconoce el dispositivo (número de serie) y proporciona información sobre la configuración.

#### 2.2.4.4.1. Mostrar lista de las mejores fórmulas

Pantalla de los resultados de búsqueda, sólo si se ha marcado la opción "Mostrar lista de las mejores fórmulas":

| 13/47 |
|-------|
|-------|

| Configuración del ChromaVision     |             |                     |                          |         | ×    |                |       |       |                |                       |            |
|------------------------------------|-------------|---------------------|--------------------------|---------|------|----------------|-------|-------|----------------|-----------------------|------------|
|                                    |             |                     |                          |         |      |                |       |       |                |                       |            |
|                                    | Chromav     | 'ision              |                          |         |      |                |       |       |                |                       |            |
| Puerto                             |             | ➡ Prueba de<br>Cont | comunicació<br>Iguración | in y    |      |                |       |       |                |                       |            |
|                                    | Mejores fór | mulas               |                          |         |      |                |       |       | Vista          | previa de la fórmula  |            |
|                                    | Тіро        | Código DuPont       | Alternativa              | Calidad | Capa | Con plomo      | Valor | 00    | Tinte          | Nombre del tinte      | Peso       |
|                                    | OFFICIAL    | 83404               | 0                        | HDC     |      | No             | 0.94  |       | PT101<br>PT182 | VELLOW OXIDE LOW STRE | 754<br>53. |
|                                    | OFFICIAL    | 83404               | 0                        | IMRONEL |      | No             | 0.94  |       | PT107          | LS BLACK              | 7.1        |
| Mostrar iconos pequeños para el    | OFFICIAL    | 83404               | 0                        | IMRONTR |      | No             | 0.94  |       | EL560          | HDC BINDER            | 506        |
| Mostrar lista de las mejorer fórmu | OFFICIAL    | 60650               | 0                        | 600     | в    | No             | 1.56  |       |                |                       |            |
|                                    | OFFICIAL    | 60650               | n                        | 6000    | B    | No             | 1.56  |       |                |                       |            |
|                                    | orright     | 00050               |                          | 500     | 5    |                | 1.50  |       |                |                       |            |
|                                    | OFFICIAL    | 68512               | U                        | 500     |      | 51             | 1.60  |       |                |                       |            |
|                                    | OFFICIAL    | 68512               | 0                        | 17035   |      | SI             | 1.60  |       |                |                       |            |
|                                    | OFFICIAL    | 60650               | 0                        | 500     |      | No             | 1.81  |       |                |                       |            |
|                                    | OFFICIAL    | 60650               | 0                        | 17035   |      | No             | 1.81  |       |                |                       |            |
|                                    |             | 40040               | n                        | unc     |      | No             | 1 ON  | Ó     |                |                       |            |
|                                    |             |                     |                          |         |      |                |       |       |                |                       |            |
|                                    | Eabricante  |                     | Código del col           | or      | Nor  | nhre del color |       |       |                |                       |            |
|                                    | FLEET FRAN  | CE                  | HEULIEZ                  |         | BLA  | NC             |       |       | 0.             |                       | (          |
|                                    |             |                     |                          |         |      |                |       |       | Leyer          | ıda                   |            |
|                                    |             |                     |                          |         |      |                |       |       |                |                       |            |
|                                    |             |                     |                          |         |      |                |       |       |                |                       |            |
|                                    |             |                     |                          |         |      |                |       |       |                |                       |            |
|                                    |             |                     |                          |         |      |                |       | mprim | ir             | Cancelar S            | iguiente   |

Si no se ha marcado la opción "Mostrar lista de las mejores fórmulas", sólo se muestra la fórmula que mejor coincide con el color.

# 2.2.4.4.2. Mostrar iconos pequeños para el nivel de ajuste

Pantalla de los resultados de búsqueda cuando se han marcado ambas opciones:

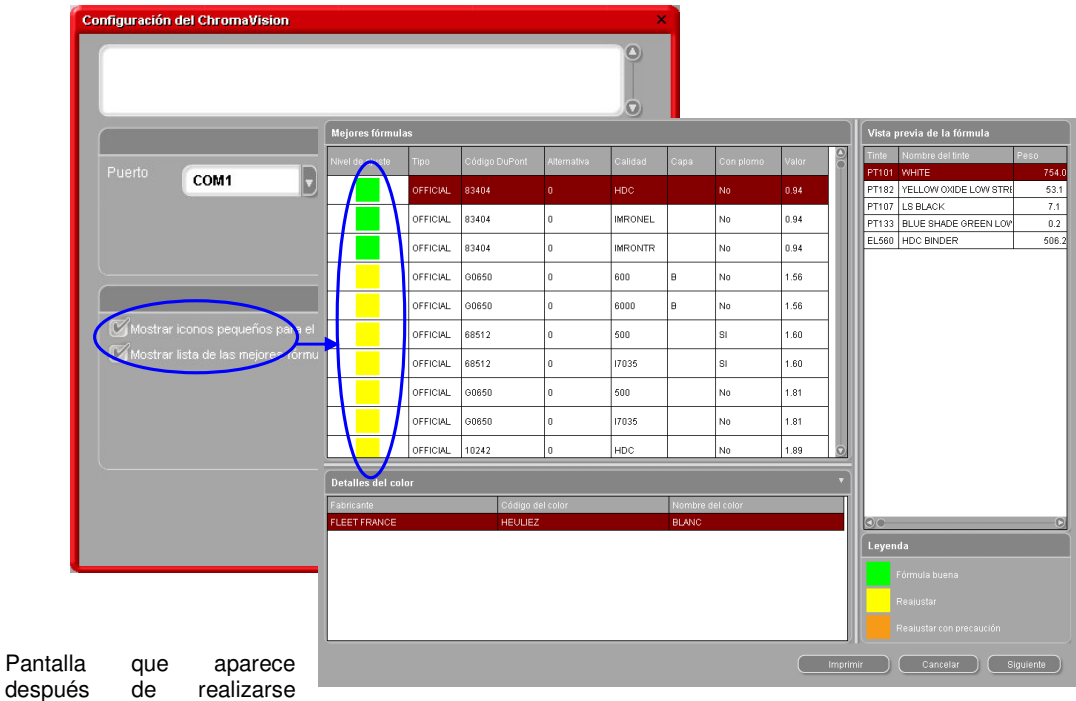

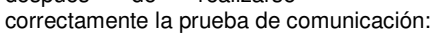

#### X-Rite:

En esta pantalla, puede ver qué dispositivo está conectado y cuál es su número de serie. También se puede definir la fecha y la hora.

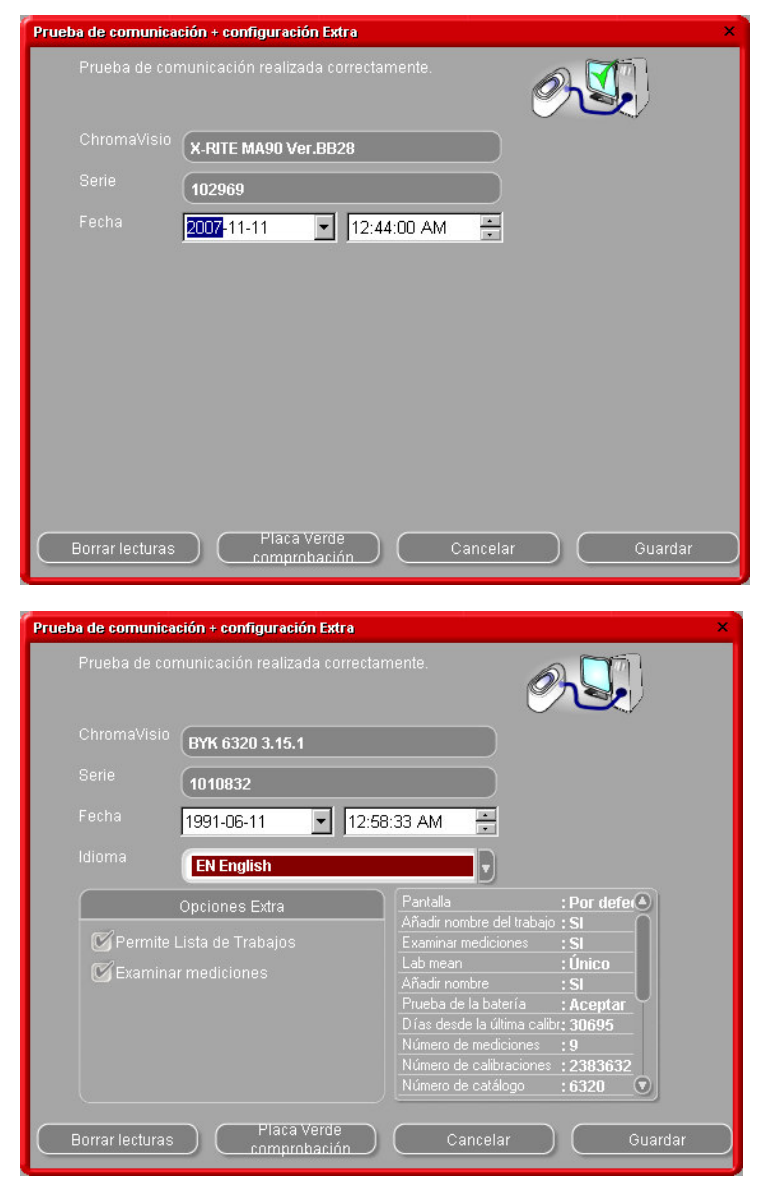

#### Byk:

En esta pantalla, se puede ver qué dispositivo está conectado y cuál es su número de serie. También se puede definir la fecha y la hora. En el dispositivo Byk, también se puede

- Cambiar el idioma del dispositivo (ver 5.2.1.1. Idioma de la pantalla del ChromaVision®, pág. 40)
- Trabajar con una lista de trabajoss (ver 5.2.1.3. Lista de trabajos, pág. 41)
- Revisar las mediciones (ver 5.2.1.4. Examinar mediciones, pág. 41).

NOTA: las tres últimas funciones no son posibles con el dispositivo X-Rite.

#### 2.2.4.5. Borrar lecturas

(módulos -> Configuración de ChromaVision® -> prueba de comunicación y configuración)

Pulsando el botón "suprimir" todas las lecturas guardadas en el dispositivo se eliminan de vez (para ello, el espectrofotómetro ha de estar conectado).

Para eliminar una sola lectura, se puede hacer directamente en el dispositivo.

|           |                 | ectamente.                                                                                                    |                                                                  |
|-----------|-----------------|----------------------------------------------------------------------------------------------------|------------------------------------------------------------------|
|           | BYK 6320 3.15.1 |                                                                                                    |                                                                  |
|           | 1010832         |                                                                                                    |                                                                  |
|           | 1991-06-11 🔽 1  | 12:58:33 AM                                                                                                    |                                                                  |
|           | EN English      |                                                                                                    |                                                                  |
|           | Opciones Extra  | Pantalla                                                                                                    | : Por defe                                                       |
| 🗹 Permite |                 | Examinar mediciones                                                                                                    | : SI                                                             |
| Examina   |                 | Lab mean<br>Añadir nombre<br>Prueba de la batería<br>Días desde la última cal<br>Número de mediciones<br>Número de calibraciones | : Único<br>: SI<br>: Aceptar<br>br: 30695<br>: 9<br>\$ : 2383632 |
|           |                 | Número de catálogo                                                                                                    | :6320 💿                                                          |

# 2.2.4.6. Prueba con placa verde

La placa verde se puede usar para identificar si el dispositivo ChromaVision® se ha desviado desde su producción o última certificación. Esta guía explica cómo saber si el dispositivo ChromaVision® necesita mantenimiento.

¿Cuándo debería someter a prueba el dispositivo ChromaVision®? ¡Se recomienda revisarlo cada 6 meses o cuando tenga problemas con el dispositivo.

#### Nota importante:

Aunque nos hayamos asegurado de que el color usado para la placa verde es muy estable, es recomendable tener la tapa cerrada y guardar la placa verde en el sobre.

Para revisar el dispositivo, asegúrese de que dispone de la placa verde correcta para su ChromaVision® (simplemente tiene que comparar el número de serie impreso en la etiqueta).

Realice la prueba de comunicación:

|           |      | Chron                      | naVision          |                            |  |
|-----------|------|----------------------------|-------------------|----------------------------|--|
|           | COM1 |                            | Prueba de<br>Cnnf | comunicación y<br>guración |  |
| 🗹 Mostra  |      | Opc<br>is para el nivel de | iones<br>ajuste.  |                            |  |
| 🛄 Mostrai |      |                            |                   |                            |  |
|           |      |                            |                   |                            |  |

| eba de comunicación + configuración Extr<br>Prueba de comunicación realizada con<br>ChromaVisio BYK 6320 3.15.1<br>Serie 1010832<br>Fecha 1991-06-11 I | ectamente.                                                                                                    | Si es la primera vez que utiliza la función<br>"Placa Verde Comprobación" tiene que<br>especificar los valores impresos en la<br>etiqueta de la placa verde (asegúrese de<br>que el número de serie es el correcto y<br>de indicar correctamente los números<br>positivos y negativos). |
|----------------------------------------------------------------------------------------------------|----------------------------------------------------------------------------------------------------|----------------------------------------------------------------------------------------------------|
| Opciones Extra Opciones Extra Opciones Extra Comparison Examinar mediciones Examinar mediciones Borrar lecturas Placa Verde comprohación               | Partalla <u>:</u> Por defet<br>Añadir nombre del trabajo : SI<br>Examinar mediciones <u>:</u> SI<br>Lab mean <u>:</u> Único<br>Prueba de la batería <u>: Aceptar</u><br>Días desde la última calibr: 30695<br>Número de calibraciones <u>:</u> 2383632<br>Número de calibraciones <u>:</u> 2383632<br>Número de calibraciones <u>:</u> Cancelar Guardar | aca Verde comprobación<br>nñada los valores L,a,b (de 45 grados) impresos en la placa verde.<br>L 9.22 a 0.94 b 9.22                                                                                                    |
|                                                                                                    |                                                                                                    |                                                                                                    |

Pulse el botón "Placa Verde Comprobación":

Después de pulsar "Prueba con Placa Verde", aparece la siguiente pantalla:

| Inform | ation     | × |
|--------|-----------|---|
| į)     |           |   |
|        | OK Cancel |   |

Desconecte el cable del ChromaVision® y calibre el dispositivo.

Lea la placa verde (asegurándose de que la lectura se realiza completamente (volviendo al menú principal del dispositivo)).

Vuelva a conectar el cable.

Pulse "Aceptar". El programa leerá la medición de la placa verde y la comparará con los valores iniciales.

Los posibles resultados son:

Verde: El dispositivo ChromaVision® funciona correctamente

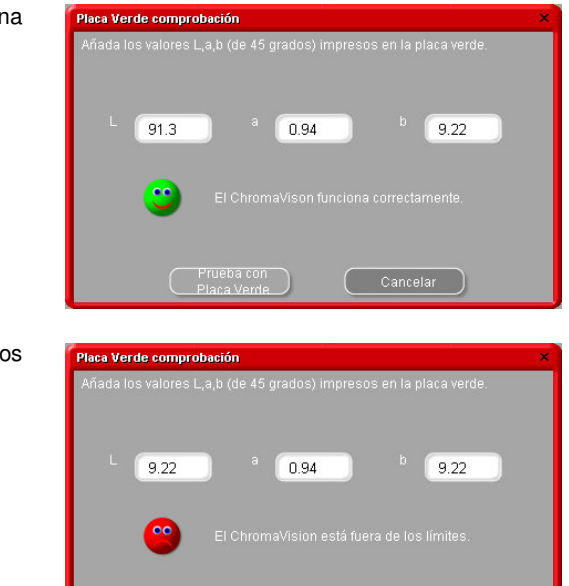

Rojo: El dispositivo ChromaVision® está fuera de los límites y precisa mantenimiento.

#### 2.3. Usuarios

La definición de usuarios se instala automáticamente con la instalación de EcoMix o del módulo de gestión de precios.

Se pueden definir usuarios con diferentes niveles de acceso. Mientras no se definan usuarios, todo el mundo puede acceder a cualquier módulo y trabajar con el programa de la forma que desee, sin tener que identificarse. En cuanto se define un usuario, también hay que definir un "administrador". A partir de ese momento, sólo el "administrador" podrá acceder al módulo de gestión de usuarios con una contraseña.

Se puede acceder a todas las variaciones de búsqueda (Menú Buscar [F2]) sin necesidad de contraseña.

Hay dos motivos por los que puede ser interesante definir usuarios:

#### 2.3.1. Identificación de usuarios

Quiere controlar quién está pesando y/o quiere pasar ciertos trabajos a determinadas personas (con EcoMix). En este caso, marque la casilla "Identificación obligatoria en la balanza", en la pestaña Opciones.

| User management               | □ × |
|-------------------------------|-----|
| Users Levels Options          |     |
| Force identification on scale |     |
|                               |     |
|                               |     |
|                               |     |
|                               |     |
|                               |     |
|                               |     |
|                               |     |
|                               |     |
|                               |     |
| Apply Close                   |     |

#### 2.3.2. Autorización y control de acceso

Se definen dos niveles de usuario: usuario y administrador, siendo este último el que tiene todos los derechos. Se puede definir un tercer nivel (personalizado) por Ud. Ver pestaña "Niveles".

|                  | Custom   | User     | Manager      | - |
|------------------|----------|----------|--------------|---|
| Maintenance      |          | E        |              |   |
| Personal DB m    | <b>N</b> | <b>—</b> |              |   |
| Personal DB ex   | <b>N</b> |          | <b>E</b>     |   |
| Configuration    |          | <b>=</b> |              |   |
| Scale configura  | a 🗖      | <b>=</b> |              |   |
| Label printer co |          | <b>=</b> |              | - |
| (                |          |          | Collapse all |   |

#### 2.3.3. Definición de usuarios

Para definir personas como usuarios, vaya a la pestaña "Usuarios", pulse "Añadir". En la pantalla que se abre, introduzca los datos necesarios y seleccione el nivel de acceso de la lista. Confirme los datos pulsando el botón Aceptar.

| Name                        |   |
|-----------------------------|---|
| Password                    |   |
| Confirm password            |   |
| Access level User           | D |
| l User<br>Manager<br>Custom |   |
|                             |   |

#### 2.4. Calidades [F7]

- Seleccione sólo las calidades que utilice. (De este modo, limitará el número de fórmulas encontradas en una búsqueda de color, para que sólo se muestren las que coincidan con esa calidad).
- Desplácese por la lista con las flechas.
- Para seleccionar/deseleccionar una calidad, pulse la barra espaciadora.

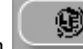

Pulse el botón para seleccionar sólo las calidades que cumplen la normativa COV.

NOTA: Aunque las calidades estén desactivadas, es posible verlas en la Búsqueda de color con el botón "Mostrar calidades inactivas" que aparece en la parte inferior izquierda de la pantalla.

#### 2.4.1. Factor determinado por el usario para volumen sugerido

Para cada calidad, se puede definir un factor para el volumen sugerido. Tener en cuenta si generalmente se usa más o menos material que el dado por defecto.

| ColorQuick Pro CD2007-4 (software version 3.0, build 100 - (c)1999-2007 DuPont de Nemo |                |          |          |                                     |  |  |
|----------------------------------------------------------------------------------------|----------------|----------|----------|-------------------------------------|--|--|
|                                                                                        |                |          |          |                                     |  |  |
| español                                                                                |                |          | -        |                                     |  |  |
| Search Menu (                                                                          | F2])(Maintenai | nce Me   | nu (F3   | Configuration Menu (F9) System Info |  |  |
| General [F5]                                                                           | Modules (F6)   | Quali    | ties (F  | 7) Products (F8)                    |  |  |
|                                                                                        | Quality        |          | Active   | User factor for volume suggestion   |  |  |
|                                                                                        | 400            |          |          | 1.00                                |  |  |
|                                                                                        | 500            |          |          | 1.00                                |  |  |
|                                                                                        | 501            |          | <b>N</b> | 1.00                                |  |  |
| -                                                                                      | 5035           |          | ঘ        | 1.00                                |  |  |
| -                                                                                      | 600            | <u>.</u> | N N      | 1.00                                |  |  |
| -                                                                                      | 6000           |          |          | 1.00                                |  |  |
| -                                                                                      | CHROMAL        |          |          | 1.00                                |  |  |
| _                                                                                      |                |          |          |                                     |  |  |
|                                                                                        | CROMAX         | Ð        |          | 1.00                                |  |  |
|                                                                                        | HDC            |          | N        | 1.00                                |  |  |
| -                                                                                      | 1700           |          | ₽        | 1.00                                |  |  |
| -                                                                                      | 17035          |          | V        | 1.00                                |  |  |
| -                                                                                      | IMRONEL        | Õ        | V        | 1.00                                |  |  |
| -                                                                                      |                | 032      |          |                                     |  |  |
|                                                                                        |                |          |          |                                     |  |  |
|                                                                                        |                |          |          |                                     |  |  |
|                                                                                        |                |          |          |                                     |  |  |

# 3. Menú Buscar [F2]

La apariencia de esta pantalla varía dependiendo de los módulos que se han instalado/configurado. Las opciones Búsqueda completa, Por fabricante, Por modelo y Productos auxiliares siempre están disponibles. El botón ChromaVision® aparecerá dependiendo de la configuración.

La opción "Búsqueda completa" permite hacer una búsqueda avanzada. Para facilitar la búsqueda, también se ha incluido la posibilidad de hacer una búsqueda guiada "Por fabricante" y "Por modelo".

| ColorQuick Pro CD2007-3 RC2 (versión del programa 3.0, build 83 - (c)1999-2007 DuPont de Ner | nours) _ ə ×                                                                                                    |
|----------------------------------------------------------------------------------------------|----------------------------------------------------------------------------------------------------|
|                                                                                              | DuPont ColorQuick Pro                                                                                            |
| español                                                                                      |                                                                                                    |
| (Menú Buscar (F2) (Menú Mantenimiento (F3) (Datos (F4) (Menú Configuración (F9) (Info        | del sistema)                                                                                                    |
|                                                                                              |                                                                                                    |
| Búsqueda <u>C</u> ompleta                                                                    | Productos auxiliares                                                                                             |
|                                                                                              |                                                                                                    |
|                                                                                              |                                                                                                    |
| Dorfabricante                                                                                | Chromolijejen                                                                                                    |
| i or faoricaine                                                                              | Chiomagaian                                                                                                    |
|                                                                                              |                                                                                                    |
|                                                                                              | and the second second second second second second second second second second second second second second second |
| Por modeļo                                                                                   |                                                                                                    |
|                                                                                              |                                                                                                    |
|                                                                                              |                                                                                                    |
|                                                                                              | Páginas de color                                                                                                 |
|                                                                                              | · vynko so toku                                                                                                  |
|                                                                                              |                                                                                                    |
|                                                                                              |                                                                                                    |
|                                                                                              | Salir de Color Quick                                                                                             |

#### 3.1. Búsqueda completa

Introduzca la información de que disponga, pulse Aceptar y haga clic en la flecha que hay a la derecha de cada campo.

| ColorQuick Pro CD2007-4   | ColorQuick Pro CD2007-4 (versión del programa 3.0, build 100 - (c)1999-2007 DuPont de Nemours) |          |            |     |                                                         |                 |  |  |  |  |
|---------------------------|------------------------------------------------------------------------------------------------|----------|------------|-----|---------------------------------------------------------|-----------------|--|--|--|--|
| Búsqueda del              | color                                                                                          |          |            |     |                                                         |                 |  |  |  |  |
| Buscar                    | Eabricante 📖                                                                                   | <u>.</u> | -          |     |                                                         |                 |  |  |  |  |
| (Nueva bú <u>s</u> queda) | <u>C</u> ódigo del color 🚃                                                                     |          | -          | ſ   | ✔ l <u>q</u> ual a                                      | F5              |  |  |  |  |
|                           | Nombre del color                                                                               |          |            | -   | Empieza con                                             | F6              |  |  |  |  |
|                           | Mo <u>d</u> elo                                                                                |          |            |     | L'i Deshacer                                            | Ctrl+Z          |  |  |  |  |
|                           | Códigos A <u>p</u> I.                                                                          |          | Grupo Col. | •   | Ca Repetir                                              | Ctrl+Y          |  |  |  |  |
|                           | Código Du <u>P</u> ont                                                                         |          |            |     |                                                         | F4              |  |  |  |  |
|                           | <u>B</u> ase de datos                                                                          |          |            | •   | Pasar a introducir fabrica<br>Pasar a introducir código | nte<br>de color |  |  |  |  |
|                           |                                                                                                |          |            |     |                                                         | del color       |  |  |  |  |
|                           |                                                                                                |          |            |     |                                                         |                 |  |  |  |  |
|                           |                                                                                                |          |            |     |                                                         | s de aglicación |  |  |  |  |
|                           |                                                                                                |          |            |     |                                                         | le color        |  |  |  |  |
|                           |                                                                                                |          |            |     | Pasar a introducir código                               | Du <u>P</u> ont |  |  |  |  |
|                           |                                                                                                |          |            |     | Pasar a introducir tipo de                              | base de datos   |  |  |  |  |
|                           |                                                                                                |          |            | L L | Menú principal                                          | F10             |  |  |  |  |
|                           |                                                                                                |          |            |     |                                                         |                 |  |  |  |  |
|                           |                                                                                                |          |            |     |                                                         |                 |  |  |  |  |
|                           |                                                                                                |          |            |     |                                                         |                 |  |  |  |  |
|                           |                                                                                                |          |            |     |                                                         |                 |  |  |  |  |

La búsqueda se puede variar cambiando el modo de búsqueda (haciendo clic en los respectivos campos o en el menú de pantalla con la tecla F1):

- predeterminado: igual a (F5)
- un clic:
- dos clics:
- contiene (F7)

Puede empezar a escribir la información de que dispone en cualquiera de los campos; sin embargo, la búsqueda será más rápida si rellena todos los campos. En el último campo, "Base de datos", puede limitar la búsqueda a sus fórmulas personales.

Una vez terminado el proceso de búsqueda, aparecerá la siguiente pantalla:

empieza por (F6)

Cuando los colores posibles se muestran en la parte central, las calidades disponibles se muestran en la parte inferior ("Fórmulas").

Desplácese por la lista de la parte central para consultar la informa-ción de la fórmula correspondiente a cada línea. Si se desplaza hacia la derecha (en la parte central) verá la columna "Código de aplicación", para saber dónde se utiliza este color (p.ej. exterior).

| ColorQuick Pro CD2007-4 | (software versio | on 3.0, build 1 | 100 - (c)1999 | 2007 DuPo | nt de Nemou | rs)   |         |            |          |                       |            | _ 8 ×   |
|-------------------------|------------------|-----------------|---------------|-----------|-------------|-------|---------|------------|----------|-----------------------|------------|---------|
| Colour search           |                  |                 |               |           |             |       |         |            |          |                       |            |         |
| Search                  | Manufacturer     | ME              | RCEDES        |           |             |       |         |            |          |                       |            |         |
| New search              |                  |                 |               |           | -           |       |         | _          | P· fór   | mula r                | personal   |         |
| (n)                     |                  | XXX             |               |           |             |       |         |            | Címh     |                       |            |         |
|                         |                  |                 |               |           |             | 1     |         |            | SIMDO    |                       | cocne:     |         |
|                         |                  |                 |               | -         | Col.Grou    |       | •       |            | Valore   | es Lab                | dispon     | ibles   |
|                         |                  | i i             | -             | •         |             |       |         | (          | (medi    | dos co                | on         |         |
|                         | Database type    |                 |               |           |             |       | -       |            | espec    | trofot                | ómetro)    |         |
| Stock                   | i<br>🖵 manufacti | Jrer            |               | Col.co    | ode         | Co    | l.name  |            |          |                       | □ Start y. | 🗆 End 🏝 |
| (Own)                   | MERCEDES         |                 |               |           |             |       |         |            |          |                       |            |         |
| 100056                  | MERCEDES         |                 |               | 3568      |             | SIGN. | ALROT   |            |          |                       | 1963       | 1996    |
| 100996                  | MERCEDES         |                 |               | 3568      |             | SIGN. | ALROT   |            |          |                       | 1963       | 1996    |
| 100996                  | MERCEDES         |                 |               | 568       |             | SIGN. | ALROT   |            |          |                       | 1963       | 1996    |
| 100996                  | MERCEDES         |                 |               | 568       |             | SIGN. | ALROT   |            |          |                       | 1963       | 1996    |
| 1                       |                  |                 |               |           |             |       |         |            |          |                       | ·          |         |
| Formulas                |                  |                 |               |           |             |       |         |            |          |                       |            |         |
| Stock                   | 🗖 Quality        | Alt.            | Col           |           | . 🗖 Poor    | Ove   |         | IR 🗖 F.C.: | S.       |                       |            | -       |
| 100996                  | 5035             | 0               |               |           |             |       | VS<br>3 | (3/231)*   |          |                       |            |         |
| 100996                  | 600              | 0               |               | В         |             |       | VS<br>7 | (3/231)*   |          |                       |            |         |
| Show inact              | ive qualities    |                 |               |           |             |       |         | 5          | Open act | ual <u>f</u> ormula ) | Main me    | mu )    |

#### General:

Las alturas de las divisiones horizontales se pueden cambiar colocando el cursor en el borde hasta que aparezca este símbolo:

Pulsando el botón izquierdo del ratón, arrástrelo hacia arriba o abajo según desee. Lo mismo es aplicable al ancho de las columnas: sólo tiene que colocar el cursor en la línea de separación entre columnas.

Si hace clic en "Mostrar calidades inactivas", se mostrarán las calidades que se definieron como inactivas en el menú de configuración.

Ordene la información de cada columna pulsando en la pequeña casilla que hay junto al título de cada columna:

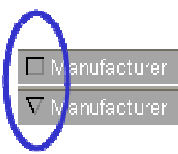

| ColorQuick Pro CD2007-4 | (software versi    | on 3.0, build 1 | 100 - (c)1999 | -2007 DuP | ont de Nemou | irs) |         |     |            |                                      |                     |     |           | _ 8 ×  |     |
|-------------------------|--------------------|-----------------|---------------|-----------|--------------|------|---------|-----|------------|--------------------------------------|---------------------|-----|-----------|--------|-----|
| Colour search           |                    |                 |               |           |              | -    |         |     | E1.        |                                      | on el               | hot | ón        |        |     |
| Search                  |                    | ME              | RCEDES        |           |              |      |         |     | dor        |                                      |                     | ÓD  |           |        |     |
| New search              |                    | ***             |               |           | •            |      |         |     | den        | ecno d                               | er rat              | 011 |           |        | 1   |
|                         |                    |                 |               |           |              |      |         | · ] |            | Quality filter                       |                     | •   | • AI      |        | 1   |
|                         |                    |                 |               |           |              |      |         |     |            | Alternate filter                     |                     | Þ   | 5035      |        | Ι.  |
|                         |                    |                 |               |           | Col.Grou     | p    |         | -   | 5          |                                      |                     |     | 600       |        | l ' |
|                         |                    | i i             |               | -         | -            |      |         | -   | с <u>э</u> |                                      |                     |     | 17035     | 8      |     |
|                         | –<br>Database tvpe | <u> </u>        |               |           |              |      |         | 7   |            |                                      |                     |     |           | _      |     |
|                         | Manufact           |                 |               |           | anda         |      | 1.000   |     | _          |                                      |                     |     | E Start - |        |     |
| (OWN)                   | MERCEDES           | urer<br>3       |               |           | June         |      | n. nam  | e   |            |                                      |                     |     | L Start y |        |     |
|                         |                    |                 |               |           |              |      |         |     |            |                                      |                     |     |           |        |     |
| 100996                  | MERCEDES           | 3               |               | 3568      |              | SIGN | ALRO    | т   |            | Jump to input coid                   | our group<br>okcode |     | 1963      | 1996   |     |
| 100996                  | MERCEDES           | 5               |               | 3568      |              | SIGN | ALRO    | т   |            |                                      |                     |     | 1963      | 1996   | (   |
|                         |                    |                 |               |           |              |      |         |     |            |                                      |                     |     |           |        | C   |
| 100996                  | MERCEDES           | 3               |               | 568       |              | SIGN | ALRO    | т   |            |                                      |                     |     | 1963      | 1996   | 1   |
| 100996                  | MERCEDES           | 3               |               | 568       |              | SIGN | ALRO    | т   |            | Show/Hide colour<br>Open actual form |                     |     | 1963      | 1996   |     |
|                         |                    |                 |               |           |              |      |         |     | -          |                                      |                     |     |           |        |     |
|                         |                    |                 |               |           |              |      |         |     | _          |                                      |                     |     | ,         | =      |     |
|                         |                    |                 |               |           |              |      |         |     |            |                                      |                     |     |           |        |     |
| Formulas                |                    |                 |               |           |              |      |         |     |            |                                      |                     |     |           |        |     |
| Stock                   | 🗖 Quality          | 🗆 Alt.          | Col           |           | L. 🗆 Poor    | Ove  |         | 🗆 R | F.C.S      |                                      |                     |     |           |        |     |
| 100996                  | 5035               | 0               |               |           | 1            |      | VS<br>3 |     | (3/231)*   |                                      |                     |     |           |        |     |
| 100996                  | 600                | 0               |               | В         |              |      | VS<br>7 |     | (3/231)*   |                                      |                     |     |           | •      |     |
| Show inacti             | ive qualities      |                 |               |           |              |      |         |     | (          | Open actual                          | l formula           |     | Main m    | ienu ) |     |

nite la información ostrada a una determinada lidad o a las alternativas deseadas, lsando F1 o ciendo clic n el botón recho del ón.

Amplie la representación del color resaltando el color (en la parte central de la pantalla) y pulsando Crtl + W. Cuando se desplace por las líneas con información sobre los colores, también cambiará el color en la ventana.

Colour search ERCEDES MERCEDES Colour search MERCEDES MERCEDES Colour search MERCEDES MERCEDES MERCEDES MERCEDES VS 4 VS 4 Los iconos en la zona inferior de la pantalla, reservada a la fórmula, indican: Pb Repintado total Contiene plomo 3aja cubrición referencia VS 1 R del selector

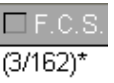

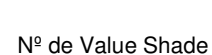

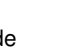

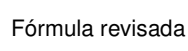

de color

#### 3.1.1. Colores de dos tonos

Si las fórmulas encontradas son parte de un color de dos tonos, esta información aparece a la derecha de la fórmula en la parte inferior de la pantalla.

| ColorQuick Pro CD2007-4                  | 4 (versión del programa 3.0, build | 100 - (c)1999-2007 DuPont de Nemi | ours)                |                       |               | _ 8 ×  |  |  |  |  |  |
|------------------------------------------|------------------------------------|-----------------------------------|----------------------|-----------------------|---------------|--------|--|--|--|--|--|
| Búsqueda del                             | color                              |                                   |                      |                       |               |        |  |  |  |  |  |
| Buscar                                   | Eabricante FIAT /                  | LANCIA                            |                      |                       |               |        |  |  |  |  |  |
| (Nueva bú <u>s</u> queda)                | Código del color 🔤                 | •                                 |                      |                       |               |        |  |  |  |  |  |
|                                          | Nombre del color 📖                 |                                   | -                    |                       |               |        |  |  |  |  |  |
|                                          | Modelo                             | odelo 💌                           |                      |                       |               |        |  |  |  |  |  |
|                                          | Códigos A <u>p</u> l.              | Códigos Agl.                      |                      |                       |               |        |  |  |  |  |  |
|                                          | Código Du <u>P</u> ont             | -                                 |                      |                       |               |        |  |  |  |  |  |
|                                          | Base de datos OFFICI               | AL                                |                      |                       |               |        |  |  |  |  |  |
| Código                                   | D E Fabricante                     | 🗖 Código Color                    | Nombre Color         |                       | 🗆 Año ini.    |        |  |  |  |  |  |
|                                          | FIAT / LANCIA                      |                                   | +224/182[P7807] +900 |                       | 1984          | 198    |  |  |  |  |  |
|                                          | FIAT / LANCIA                      |                                   | +262 + 900           |                       | 1984          | 19E    |  |  |  |  |  |
| 2                                        | FIAT / LANCIA                      |                                   | +305 + 327 [L9312]   | +305 + 327 [L9312]    |               |        |  |  |  |  |  |
| 2                                        | FIAT / LANCIA                      |                                   | +313 + 428A          | +313 + 428A           |               |        |  |  |  |  |  |
| 2                                        | FIAT / LANCIA                      |                                   | +601 [K8922] + 809   |                       | 1984          | 19E    |  |  |  |  |  |
|                                          |                                    |                                   |                      |                       |               |        |  |  |  |  |  |
| Fórmulas                                 |                                    |                                   |                      |                       |               |        |  |  |  |  |  |
| La seleccionado un co                    |                                    | - Fabricanta                      | Código Color         | Nombre Color          |               | -      |  |  |  |  |  |
| de dos tonos que se<br>compone de varias | * N8365                            | FIAT / LANCIA                     | 900                  | ANTRACITE EFFECT      |               |        |  |  |  |  |  |
| fórmulas.<br>Seleccione una de esa       |                                    | FIAT (LANCIA                      | 191                  | RIANCO CODELUSADATOCA |               |        |  |  |  |  |  |
| fórmulas.                                |                                    | FIAL / LANCIA                     | 102                  | BIANCO CORPO/SARATOGA |               |        |  |  |  |  |  |
|                                          | 1                                  |                                   | ÷                    | ÷                     |               | •<br>• |  |  |  |  |  |
|                                          |                                    |                                   | 5                    | Abrir fórmula actual  | Menú principa |        |  |  |  |  |  |

#### 3.1.1.1. Búsqueda guiada

#### 3.1.2. Por fabricante

Seleccione un nombre de la lista o escriba las primeras letras, y el programa buscará la entrada más adecuada. Limite la búsqueda rellenando los campos que aparecen después de confirmar la entrada en la primera línea.

#### 3.1.3. Por modelo

El procedimiento es el mismo que el del apartado 3.1.1.

En ambos casos puede continuar la búsqueda inciada con las opciones de "Búsqueda completa", pulsando este botón.

| ColorQuick Pro CD2007-4 (software t | version 3.0, build 98 - (c)1999-2                                                                   | 2007 DuPont de Nemours                                               | )                                                                                                    |                                         | _ <i>6</i> ×                                                            |          |       |
|-------------------------------------|----------------------------------------------------------------------------------------------------|----------------------------------------------------------------------|----------------------------------------------------------------------------------------------------|-----------------------------------------|-------------------------------------------------------------------------|----------|-------|
| Search Manufactt                    | Irer ALFA ROMEO                                                                                     | · · · ·                                                              | Po                                                                                                    | r fabricant                             | e                                                                       |          |       |
| Full search                         | rouick Pro CD2007-4 (softwar<br>Diour search<br>arch<br>New search<br>Mogel<br>Colour J<br>Colour J | re version 3.0, build 98 -<br>Inturer ALFA<br>146<br>©ode Name       | cy1993-2007 DuPont de Nemours)<br>ROMEO                                                                                                    | y P                                     | or Modelo                                                               |          |       |
| U                                   | Full search C                                                                                       | NorQuick Pro CD2807-4 (<br>Colour search<br>New search<br>New search | voltware version 3.9, build 98 - (c)199 Manufacturer ALFA ROMM Mogiel 145 Colour Sode 145 Colour Name 14 Book Codes Book Codes Book Codes Dotabase he OFFICIAL                                                                                                    | D 2007 DuPont de Hernours)              | y d                                                                     |          | _ 8 × |
|                                     |                                                                                                    | Stock                                                                | Manufacturer                                                                                                    | Col.code                                | Col.name                                                                | Start y  | 🗆 End |
|                                     | ŀ                                                                                                   | * F0256                                                              | ALFA ROMEO                                                                                                    | 195A                                    | ROSSO PROTEO EFFECT                                                     | 1993     | 2004  |
|                                     |                                                                                                    | F0518                                                                | ALFA ROMEO                                                                                                    | 601                                     | NERO PROFONDO/LUXOR/KYALAMI                                             | 1970     | 2007  |
|                                     |                                                                                                    | F0518                                                                | ALFA ROMEO                                                                                                    | 601. 147 BLACK LINE                     | NERO PROFONDO/LUXOR/KYALAMI                                             | 1970     | 2007  |
|                                     |                                                                                                    | F0524                                                                | ALFA ROMEO                                                                                                    | 210                                     | BIANCO D.S.                                                             | 1994     | 2000  |
|                                     |                                                                                                    |                                                                      |                                                                                                    |                                         |                                                                         |          |       |
|                                     | F                                                                                                   | Formulas                                                             |                                                                                                    |                                         |                                                                         |          |       |
| L                                   |                                                                                                    | □ Stock [<br>F0256 6<br>↓ F0256 0<br>F0256 0<br>F0256 1              | Ousiny         All.         Col.           0000         0         0         0         0         0         0         0         0         0         0         0         0         0         0         0         0         0         0         0         0         0         0         0         0         0         0         0         0         0         0         0         0         0         0         0         0         0         0         0         0         0         0         0         0         0         0         0         0         0         0         0         0         0         0         0         0         0         0         0         0         0         0         0         0         0         0         0         0         0         0         0         0         0         0         0         0         0         0         0         0         0         0         0         0         0         0         0         0         0         0         0         0         0         0         0         0         0         0         0         0         0 | B B A A A A A A A A A A A A A A A A A A | Ver     FCS       VS     R       VS     S       VS     S       VS     S |          | 4     |
|                                     |                                                                                                    | Show inactive                                                        | qualities                                                                                                    |                                         | Open actual formula                                                     | Main men | u )   |

#### 3.2. Productos auxiliares

Es el mismo módulo que el de "Listo para usar" (ver también "Listo para usar" pág. ) pero permite hacer combinaciones de productos que no son tintes, como barnices y fondos, que se calculan y pesan.

Puede elegir todas las combinaciones estándar que se describen en la Ficha técnica (TDS), puede hacer cambios con respecto a la adición de diluyente, dentro de los límites, y guardar Selecciones-rápidas (3.4.2.1. Crear una selección-rápida, pág. 28) de la misma manera que se hace con "Listo para usar".

La combinación resultante se puede guardar, copiar en la BD personal o modificar según se desee.

| Product Mixing                    |            |                       | ×             |
|-----------------------------------|------------|-----------------------|---------------|
| Choose a QuickSelect :            |            |                       |               |
| Group A. PC UNDERCOAT             | 1. PUTTIES | Product 710R          |               |
| Туре                              | Style      | Spray Temp.           | Ĩ             |
| 1K ULTRA FINE PUTTY               |            | • Any                 |               |
|                                   |            | 💮 ➡ 15-20° C          |               |
|                                   |            | ( <b>○</b> → 20-25° C | )             |
| Activator                         | l hinner   |                       |               |
|                                   |            |                       |               |
|                                   |            |                       |               |
|                                   |            |                       |               |
|                                   |            |                       |               |
| 100.00 %                          |            |                       | Show All      |
|                                   |            |                       |               |
| 391                               |            |                       |               |
|                                   |            |                       |               |
| This Product is non-VOC compliant |            |                       | <u>Cancel</u> |
|                                   |            |                       |               |

#### 3.3. Búsqueda de fórmulas con ChromaVision®

- Esta opción se ha creado para permitir buscar fórmulas sin necesidad de que el dispositivo esté continuamente conectado al ordenador.
- Sólo es necesario realizar una conexión y descargar las mediciones más recientes y después el dispositivo ya se puede desconectar.
- Mientras el dispositivo está conectado al ordenador, no se pueden realizar mediciones.
- La conexión del dispositivo y la transferencia de datos sólo se pueden realizar cuando el dispositivo está en el menú principal.

#### 3.3.1. Transferencia de las mediciones

- Conecte físicamente el dispositivo al ordenador con el cable suministrado.
- Inicie el programa ChromaVision®.
- El programa buscará la conexión y, una vez establecida, descargará todas las mediciones nuevas.

| Conectand | o al ChromaVision                                                                                                    |
|-----------|----------------------------------------------------------------------------------------------------|
| ••        | Conectando con el ChromaVision. Por favor espere o pulse "Trabajar sin<br>conexión" para trabajar sin el Chromavisión conectado. |
|           | 3%                                                                                                    |
|           | Trabajando (sin conexión) con los datos guardados.                                                                               |

• Una vez descargadas las mediciones nuevas, el dispositivo ya se puede desconectar.

#### 3.3.2. Buscar una medición de color

Pantalla que aparece después de descargar los datos:

| ChromaVision                                |                                      |                            |
|---------------------------------------------|--------------------------------------|----------------------------|
| Preselección                                |                                      |                            |
| Fabricante Có                               |                                      |                            |
|                                             | ChromaVision                         |                            |
|                                             |                                      |                            |
| Código DuPont Calidad C                     |                                      |                            |
| <b>•</b>                                    |                                      |                            |
| , _,                                        | Código DuPont Calidad Contiene plomo | Forzar búsqueda según tipo |
|                                             |                                      | Automático - Borrar        |
| Seleccional lectora                         |                                      |                            |
| 🗹 Permite                                   | Seleccionar lectura                  |                            |
|                                             | 🗹 Permite reajustar el colo          | O S                        |
|                                             |                                      |                            |
| Colossiano una la sture un                  | Color Nr Name Time                   | <u>.</u>                   |
| Seleccione una lectura y p                  | 9 2007-05-10 1:32:42 PM              | ar búsqueda"               |
|                                             | 8 2007-05-10 1:32:15 PM              |                            |
|                                             | 6 2007-05-10 1:31:22 PM              |                            |
|                                             | 5 2007-05-10 1:30:06 PM              |                            |
| ( Menú Principal ) Lista de <u>Trabaios</u> | 4 2007-05-10 1:29:31 PM              | Iniciar Búsgueda           |
|                                             | 3     2007-05-10 1:28:01 PM          |                            |
|                                             |                                      |                            |

- Haga clic en la pequeña flecha que aparece a la derecha del campo donde se indica el número de la última lectura.
- Elija una medición en la lista de lecturas transferidas.
- Seleccione los criterios de búsqueda por fabricante, código, código DuPont y calidad, de la misma forma que se hace habitualmente para buscar fórmulas.
- "Con plomo": limita la búsqueda únicamente a las fórmulas que contienen plomo o no.
- "Forzar la búsqueda según tipo": por defecto, aparece Automático, y el programa decide el tipo (Sólido o Efecto):

Si la superficie de la muestra donde se ha realizado la medición presenta arañazos, pero sabe que es un color liso, debería forzar el programa para que busque sólo entre los colores sólidos. En el caso de partículas de aluminio muy finas (en los colores metalizados), debería seleccionar "Metalizado". En el caso de los colores metalizados, se recomienda introducir el fabricante como criterio de búsqueda, para asegurarse de que en la fórmula de repintado se utiliza el mismo pigmento de efecto que en la fórmula original. Si al realizar la búsqueda no especifica el fabricante, el programa podrá encontrar una fórmula que coincida con los valores medidos, pero puede ser que contenga un pigmento de efecto diferente. La impresión óptica suele ser mejor si la pintura original y la de repintado contienen el mismo pigmento de efecto.

• Con el botón "Borrar", se borran todos los criterios.

#### 3.3.2.1. Permite reajustar el color

Esta función se activa por defecto.

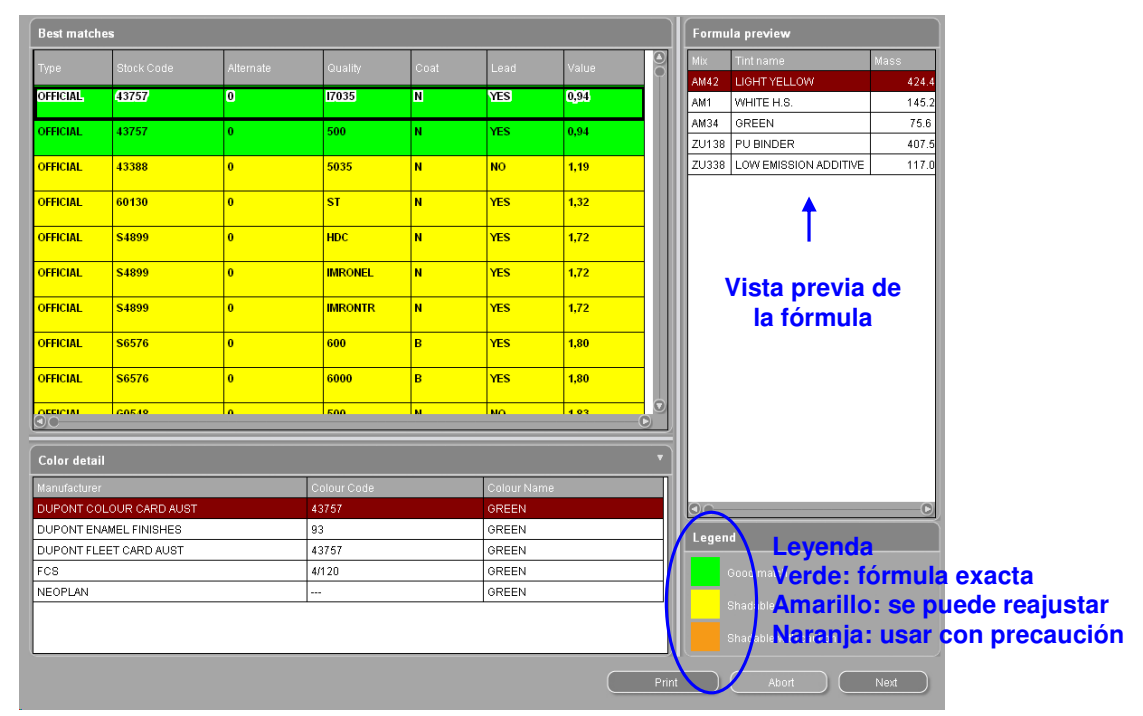

Haga doble clic en una línea para obtener más información sobre el color seleccionado:

| Resultado ×                                                                          | Resultado ×                                                                                                    |
|--------------------------------------------------------------------------------------|----------------------------------------------------------------------------------------------------|
| El panel se ajusta a una fórmula existente.                                          | • "Usar con precaución" El panel se ha reajustado<br>a una fórmula existente. De todos modos se<br>debe pintar una muestra.<br>USAR CON PRECAUCIÓN |
| Detalle de la fórmula original                                                       | Detalle de la fórmula original                                                                                                    |
| Código DuPon Alternativa <b>0</b> Capa<br>Calidad <b>400</b> Contiene plom <b>No</b> | Código DuPon Alternativa <b>0</b> Capa <b>B</b><br>Calidad <b>CROMAX</b> Contiene plom <b>No</b>                                                   |
| Fabricante Código del colo Nombre del color                                          | Fabricante Código del colo Nombre del color                                                                                                    |
| AFNOR                                                                                | ALFA ROMEO 201A BIANCO POLARE                                                                                                    |
| Vista previa Cancelar Finalizar                                                      | Vista previa Cancelar Finalizar                                                                                                    |

Pulse el botón "Vista previa" para ir a la impresión preliminar de la fórmula para 1 litro. Pulse el botón "Finalizar" para abrir la pantalla de la fórmula, ver 3.4. Mostrar la fórmula (pág. 27).

# 3.3.2.2. Permite reajustar el color – función inactiva (sin reajuste)

NO es el proceso estándar.

Puede ser útil cuando el nivel de cubrición del color no es suficiente porque el color del substrato puede influir negativamente en los cálculos de reajuste.

|                     |                                                |                                              |              |               |                         | _                     |                      |                  |                                       |                                                  |                |
|---------------------|------------------------------------------------|----------------------------------------------|--------------|---------------|-------------------------|-----------------------|----------------------|------------------|---------------------------------------|--------------------------------------------------|----------------|
| ChromaVision        |                                                |                                              |              |               |                         |                       |                      |                  |                                       |                                                  |                |
| Preselección        |                                                |                                              |              |               |                         |                       |                      |                  |                                       |                                                  |                |
| Fabricante          |                                                | Código                                       |              |               |                         |                       |                      |                  |                                       |                                                  |                |
|                     | -                                              | I                                            |              |               |                         | •                     |                      |                  |                                       |                                                  |                |
| Código DuPont Ca    | llidad                                         | Contien                                      | Mejores fórr | nulas         |                         |                       |                      |                  |                                       | Vista previa de la fórmula                       |                |
|                     | <u>•</u>                                       |                                              | Tipo         | Código DuPont | Alternativa             | Calidad               | Capa                 | Con plomo        | Valor                                 | Tinte Nombre del tinte Pes                       | :0             |
|                     |                                                |                                              | OFFICIAL     | F7259         | 0                       | CROMAX                | в                    | No               | 1.30                                  | 1620WB SOLID LOW VISCOSITY E<br>1401W WHITE H.S. | 296.9<br>843.9 |
| Seleccional lectora |                                                |                                              | OFFICIAL     | F7259         | 0                       | 600                   | в                    | No               | 1.73                                  | 1482W YELLOW OXIDE                               | 19.3           |
|                     | Perr                                           | nite reaju:                                  | OFFICIAL     | F7259         | 0                       | 6000                  | B                    | No               | 173                                   | 1407W BLACK L.S.<br>1484W RED OXIDE              | 3.2            |
|                     |                                                |                                              |              |               |                         |                       |                      |                  |                                       |                                                  |                |
|                     |                                                |                                              |              |               |                         |                       |                      |                  |                                       |                                                  |                |
| Seleccione u        | na lectura v                                   | / puls                                       |              |               |                         |                       |                      |                  |                                       |                                                  |                |
|                     |                                                |                                              |              |               |                         |                       |                      |                  |                                       |                                                  |                |
|                     |                                                |                                              |              |               |                         |                       |                      |                  |                                       |                                                  |                |
| Manú Principal      | Lieta de Trabajo                               |                                              |              |               |                         |                       |                      |                  |                                       |                                                  |                |
| ()                  | Lista de Trabajo:                              |                                              |              |               |                         |                       |                      |                  |                                       |                                                  |                |
|                     |                                                |                                              |              |               |                         |                       |                      |                  |                                       |                                                  |                |
|                     |                                                | -                                            | 00           |               |                         |                       |                      |                  | D                                     |                                                  |                |
|                     |                                                |                                              | Detalles del | color         |                         |                       |                      |                  | •                                     |                                                  |                |
|                     |                                                |                                              | Fabricante   |               | Código del colo         | or                    | Nom                  | ibre del color   |                                       |                                                  |                |
|                     |                                                |                                              | ALIATIONEO   |               | 2015                    |                       | DIAL                 | ICOT OBAILE      |                                       |                                                  |                |
|                     |                                                |                                              |              |               |                         |                       |                      |                  |                                       |                                                  |                |
|                     |                                                |                                              |              |               |                         |                       |                      |                  |                                       | Verde: formula                                   | exacta         |
|                     |                                                |                                              |              |               |                         |                       |                      |                  |                                       | Naranja: usar c                                  | on             |
|                     |                                                |                                              |              |               |                         |                       |                      |                  |                                       | JI JSAR CON PRECAUCION<br>precau                 | ción           |
| Print Pr            | review                                         | 1                                            | Close        |               |                         |                       |                      |                  | Impi                                  | rimir Cancelar Siguie                            | inte           |
|                     |                                                | <u>.                                    </u> |              |               |                         |                       |                      |                  |                                       |                                                  |                |
|                     |                                                |                                              |              |               |                         |                       |                      |                  |                                       |                                                  |                |
|                     | Vista prev                                     | ia de la                                     | fórmu        | la            |                         | Impreso en:           | 2007-11-10           |                  |                                       |                                                  |                |
|                     |                                                |                                              |              |               |                         |                       |                      |                  |                                       |                                                  |                |
|                     |                                                |                                              |              |               | Número (                | de lectura:<br>Fecha: | 9<br>2007-05-10      |                  |                                       |                                                  |                |
|                     |                                                |                                              |              |               |                         | Hora: 1<br>Tipo:      | 1:32:42 PM<br>Sólido | de Nemours)      |                                       | _ 8 ×                                            |                |
|                     |                                                |                                              |              |               |                         |                       |                      | (acum.)          | Fabricante                            |                                                  |                |
|                     | Alternativa<br>Capa                            | 0                                            |              |               |                         |                       |                      | 296.9            | ALFA ROMEO<br>Código Color            |                                                  |                |
|                     | Calidad                                        | 40<br>N                                      | 0            |               |                         |                       |                      | 1160.1           | 201A<br>Nombre Color<br>BIANCO BOLADE |                                                  |                |
|                     | Fabricante                                     | AF                                           | NOR          |               |                         |                       |                      | 1163.3<br>1163.6 | Provinguion                           |                                                  |                |
|                     | Codigo del color<br>Nombre del color           |                                              |              |               |                         |                       |                      |                  | ¡Usar con precauciór                  | n! >                                             |                |
|                     |                                                |                                              |              |               |                         |                       |                      |                  | Código DuPont : F7<br>Calidad : CF    | 259<br>ROMAX                                     |                |
|                     |                                                |                                              |              | Fórmula       |                         |                       |                      |                  | Alternativa : 0                       |                                                  |                |
|                     | Tinte Nombre                                   |                                              |              | Peso origina  | al<br>A                 |                       |                      |                  | Fecha estándar : 19                   | 98-04-07                                         |                |
|                     | 1030R H.S. NO                                  | N SANDING CC                                 | NVERTOR      | 885.          | 0                       |                       |                      |                  |                                       |                                                  |                |
|                     |                                                |                                              |              |               |                         |                       |                      |                  |                                       |                                                  |                |
|                     | Nivel de ajuste<br>(the value after shading is | s theoretical)                               |              | 0.0           | 0                       |                       |                      |                  |                                       |                                                  |                |
|                     | ,e raise and anality is                        |                                              |              |               |                         |                       |                      |                  |                                       |                                                  |                |
| Page 1 c            | of 1                                           |                                              |              |               |                         |                       |                      |                  |                                       |                                                  |                |
|                     |                                                |                                              |              |               | Copiar a la BD nersonal |                       |                      | OL               |                                       |                                                  |                |
|                     |                                                |                                              |              |               | Sugerir volumen         | 5                     | 1                    | 0 kg             | Completar Infor                       | VS                                               |                |
|                     |                                                |                                              |              |               | Listo para usar         | D                     |                      | taranza          |                                       |                                                  |                |
|                     |                                                |                                              |              |               | Etiquetas ( Irr         | nprimir               |                      |                  |                                       | Atrás (pantalla anterior) Menú principal         |                |
|                     |                                                |                                              |              |               |                         |                       |                      |                  |                                       |                                                  | -              |

#### 3.4. Mostrar la fórmula

Para mostrar la fórmula, haga doble clic en una línea o pulse en "Abrir fórmula actual" en la parte inferior de la pantalla.

| Calas Quial: Des CD2007 | A duraniún dal managemen 2.0 kuild 400 de     | 14000 2007 DuDee | t de New area) |                    |                           | <b>5</b> ×     |
|-------------------------|-----------------------------------------------|------------------|----------------|--------------------|---------------------------|----------------|
| Color Quick Pro CD2007  | -++ (version der programa 3.0, build 100 - (d | 71999-2007 DUPOR | it de Remours) |                    |                           |                |
| Formula                 |                                               |                  |                |                    |                           |                |
| No co oconto            |                                               |                  |                | Fabricante         |                           |                |
| 140 00 00000            | la filliguna reclamación de calidad o colo    |                  | innuna.        | AFNOR              |                           |                |
| Código del tinte        | Nombre del tinte                              | gr. (abs.) g     | r. (acum.)     | Codigo Color       |                           |                |
| 1025R                   | H.S. THINNER                                  | 94.0             | 94.0           | Nombre Color       |                           |                |
| 1030R                   | H.S. NON SANDING CONVERT                      | 885.0            | 979.0          |                    |                           |                |
|                         |                                               |                  |                | Calidad            | : 400                     |                |
|                         |                                               |                  |                | Fecha fórmula      | : 2007-11-09              |                |
|                         |                                               |                  |                | Códiao DuPontoria. | Ŧ                         |                |
|                         |                                               |                  |                | Calidad orig.      | :                         |                |
|                         |                                               |                  |                | Capa orig.         | 1                         |                |
|                         |                                               |                  |                | Alternativa orig.  | :                         |                |
|                         |                                               |                  |                | Orig. Con Plomo    | : No                      |                |
|                         |                                               |                  |                | Nota               |                           |                |
|                         |                                               |                  |                | This is my color   |                           |                |
|                         |                                               |                  |                |                    |                           |                |
|                         |                                               |                  |                |                    |                           |                |
|                         |                                               |                  |                |                    |                           |                |
|                         |                                               |                  |                |                    |                           |                |
|                         |                                               |                  |                |                    |                           |                |
|                         |                                               |                  |                |                    |                           |                |
|                         |                                               |                  |                |                    |                           |                |
|                         |                                               |                  |                |                    |                           |                |
| Conjor o lo DD          | naraanal                                      |                  |                |                    |                           |                |
|                         |                                               |                  |                | Completar Inf      | formación Color           |                |
| Sugerir volu            | Imen                                          | A Balant         |                |                    |                           |                |
| Listo para i            | usar                                          | A Dalaliz        |                |                    |                           |                |
| Etiquetac               | Imprimir                                      |                  |                | 6                  |                           |                |
|                         | Turburun                                      |                  |                |                    | Atrás (pantalla anterior) | Menú principal |

Estas acciones se pueden realizar desde esta pantalla:

#### 3.4.1. Volumen requerido

Introduzca la cantidad de pintura (volumen o peso) en el campo del medio, debajo del campo de los tintes. Consejo: si necesita menos de 0,25 I, el programa le avisará de que estas pequeñas cantidades pueden tener como consecuencia variaciones en el color debidas a un pesaje poco preciso.

#### 3.4.1.1. Sugerir volumen

- Pulse "Sugerir volumen" para que el programa le sugiera la cantidad de material necesaria para pintar un determinado panel.
- Seleccione el tamaño del vehículo y los paneles que quiere pintar (un clic exterior, dos clics exterior e interior, tres clics: sólo interior).
- Para el pintado de todo el vehículo, pulse en el botón "Aplicar a todo" y seleccione "exterior", "interior" o ambos (indicado con diferentes colores).

Las cantidades ofrecidas por defecto se multiplican por el factor dado en el *menú configuración -> general -> "Factor determinado por el usario para volumen sugerido"* (2.4.1. Factor determinado por el usario para volumen sugerido, pág. 18).

- La función "Sugerir volumen" se puede activar para que aparezca por defecto (ver 2.1.2. Sugerir volumen, pág. 8).
- Si se activa pero no se necesita en un caso concreto, salga de la pantalla pulsando el botón "Cancelar" (de lo contrario, el volumen se define a 0 litros).
- La sugerencia de volumen se puede activar antes o después de haber aplicado la función "Listo para usar". El cálculo del volumen siempre tiene en cuenta todos los componentes listados en la pantalla de la fórmula.

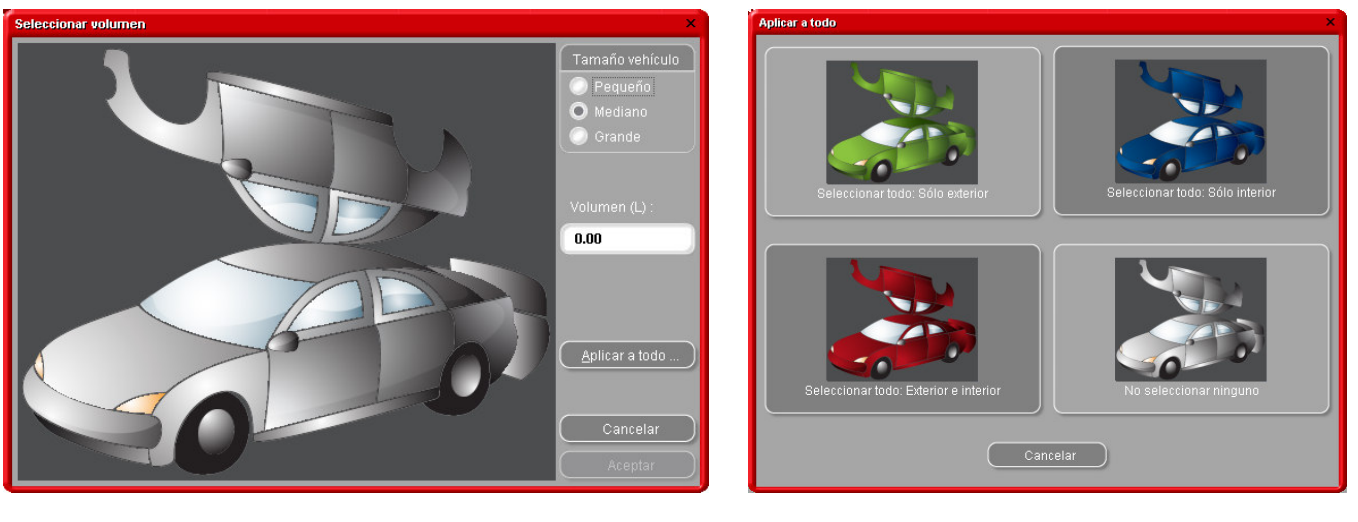

NOTA: Desactive la función "Sugerir volumen" en el Menú Configuración (ver 2.1.2. Sugerir volumen, pág. 8), si aparece antes de la fórmula, pero no desea que sea así.

#### 3.4.2. Listo para usar

En la pantalla de la fórmula:

- Pulse el botón "Listo para usar".
- Seleccione los ingredientes adicionales necesarios.
- Pulse "Aceptar".

La pantalla se cerrará y los productos auxiliares se muestran como parte de la fórmula. El volumen se puede ajustar antes o después de calcular la cantidad de "listo para usar".

#### 3.4.2.1. Crear una selección-rápida (una mezcla usada con frecuencia)

Pulse el botón + (en la derecha del campo superior ("Selección rápida"), Y asigne un nombre a la combinación de productos.

Los elementos de la selección rápida se muestran en una lista desplegable, donde se pueden seleccionar.

| Mezcia del producto                              | ×                                                                                                 |
|--------------------------------------------------|---------------------------------------------------------------------------------------------------|
| Selección rápida:                                |                                                                                                   |
| Grupo ACABADO 2K                                 | Producto 500                                                                                      |
| Туре 🔼                                           | Style                                                                                             |
| STANDARD                                         | STANDARD 0 Cualquiera 25-30° C                                                                    |
| MATIZANTE (AU175)<br>FLEXIBLE                    | ALTA PRODUCTIVIDAD<br>INTERIORES                                                                  |
| Activator                                        | Thinner Vida mezi 🗸 6 hrs.                                                                        |
| AK210                                            | AK321                                                                                             |
| AK260                                            | AK325                                                                                             |
| Selecc                                           | ión rápida 🛛 🗡                                                                                    |
| DILUYENTE 18-25° C Esperind<br>2.00 1.00 0.50 FA | ecifique un nombre para la selección<br>la de la mezcla de productos actual<br>VOURITE RAL COLOUR |
|                                                  | OK Cancel <u>Eliminar</u><br>Aceptar                                                              |
| Este producto no comple la legisi.               |                                                                                                   |

#### 3.4.3. Imprimir

Al pulsar el icono "Imprimir" se accede a la vista preliminar de impresión. El trabajo de impresión se envía a la impresora estándar; la fórmula se imprime en formato DIN A4.

#### 3.4.4. Impresión de etiquetas

El botón sólo está visible si se ha instalado y configurado la impresora de etiquetas. Puede elegir entre cuatro etiquetas diferentes.

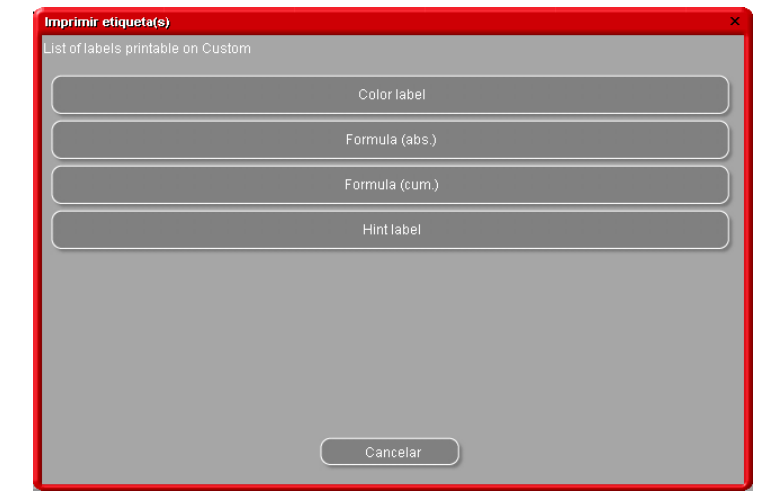

#### 3.4.5. Copiar a la BD personal

- Copie la fórmula a la base de datos personal.
- Regrese a la pantalla de la fórmula.Continúe haciendo cambios.

Si desea más información sobre las fórmulas personales, consulte 4.1.1. Crear una nueva fórmula, pág. 31.

Las fórmulas personales aparecen marcadas con una "**P**" al principio de la línea.

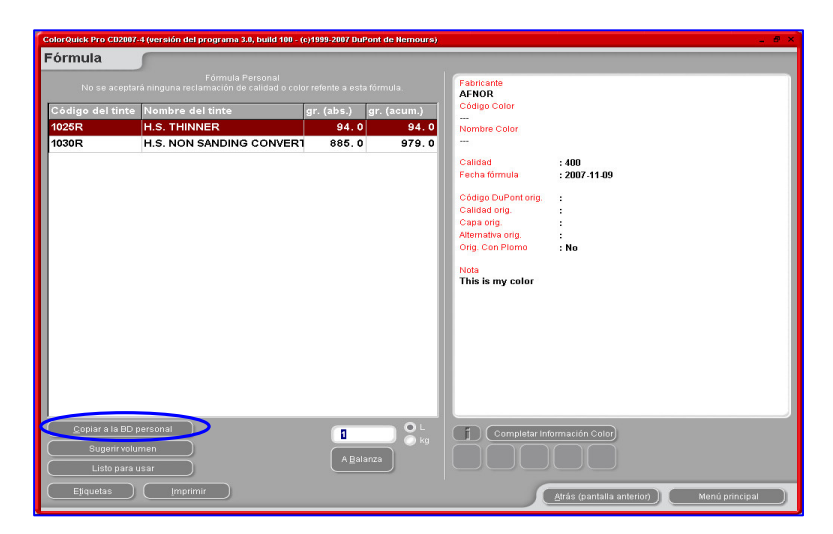

#### 3.4.6. Pesar

.

Si el botón aparece en gris, es necesario configurar una balanza en el Menú Configuración (ver 2.2.1. Configuración de la balanza, pág. 9). Al pulsar el botón "Pesar", se abre la pantalla de la balanza, y se pone en marcha la balanza seleccionada en la "configuración".

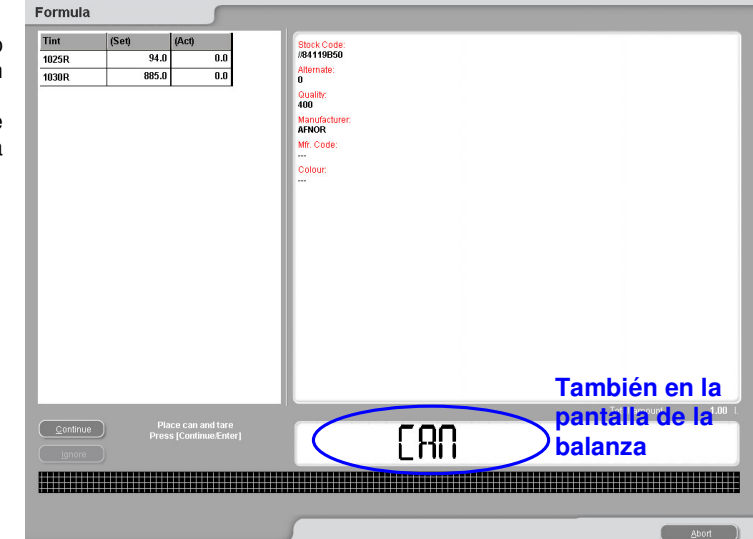

Si en *menú configuración -> módulos -> gestión de usuarios -> opcio*nes, marcó la opción "Identificación obligatoria en la balanza" (2.3.1. Identificación de usuarios, pág. 17), se le pedirá esta identificación al iniciar la balanza.

| Registrarse |                            |  |
|-------------|----------------------------|--|
| Contraseña  |                            |  |
|             | Sysinfo : 0711102031       |  |
|             | AceptarOk <u>C</u> ancelar |  |

#### 3.4.6.1. EcoMix

Una vez configurado el terminal EcoMix, puede empezar a pesar

- Envíe un trabajo a la balanza.
  - Seleccione una persona de la lista en el campo superior (para que las personas aparezcan en la lista se han de configurar mediante la gestión de usuarios, ver 2.3.3. Definición de usuarios, pág. 17).
- Complete la información requerida.
- Seleccione una prioridad para el trabajo.

En el terminal EcoMix, los trabajos se ordenarán por prioridad.

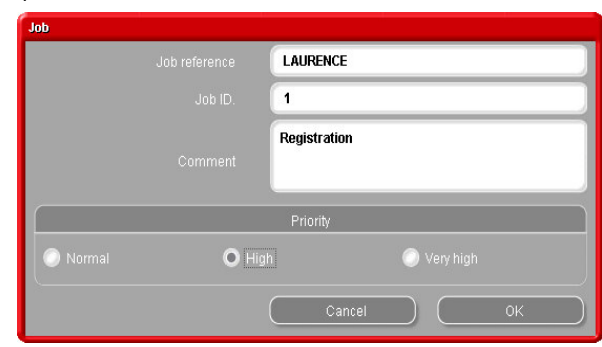

#### 3.5. Páginas de Color

#### 3.5.1. TDS

Puede consultar las Fichas técnicas de los productos que va a utilizar.

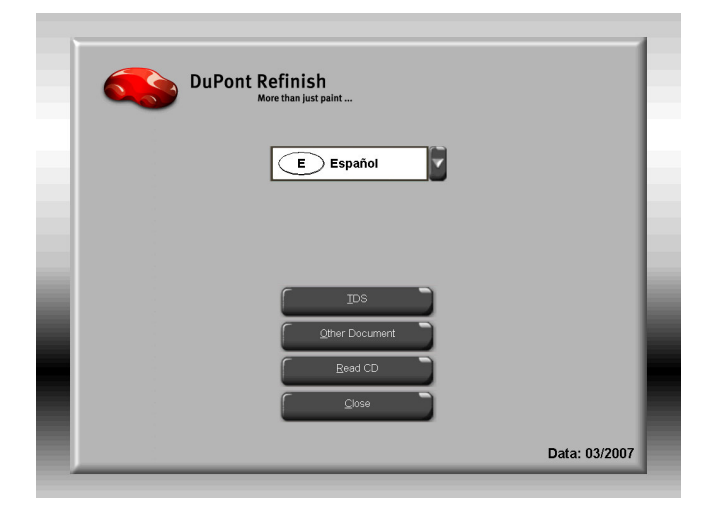

| Document Type                                                                                                    | TDS                                |
|----------------------------------------------------------------------------------------------------|------------------------------------|
| TDS                                                                                                    | Imron® FL Información General      |
|                                                                                                    | - Información General              |
| Data: 03/2007                                                                                                    | - SuperTraffic Información General |
|                                                                                                    | - 1020R                            |
| Document filter                                                                                                    | -1040R                             |
| Imron® FL Información General                                                                                                    | -1052R/1056R                       |
|                                                                                                    | - 120S                             |
| SAIP T                                                                                                    | -1220R                             |
| Imron® FL Información General                                                                                                    | -1500S                             |
| Información General                                                                                                    | -1617WB                            |
| SuperTraffic Información General                                                                                                    | -3000S                             |
| 1020R                                                                                                    | -3050S                             |
| 1040R                                                                                                    | -3200S                             |
| 1052R/1056R                                                                                                    | -3201SR                            |
| 1205                                                                                                    | -3300S                             |
|                                                                                                    | 25500                              |
| (8) Marca registrada de DuPont<br>Producto de DuPont Performance Coatings<br>SuperTraffic™ es una marca de E.I. du Pont de Nemeurs and Com<br>Copyright © 2000 E.I. du Pont de Nemeurs and Company. All Right | pany<br>s Reserved.                |
| ſ                                                                                                    | 0 0                                |
| [                                                                                                    | 4                                  |
| A Back                                                                                                    | Close                              |

#### 31/47

#### 3.5.2. Otros documentos

Puede acceder a la información sobre los tintes (calidades de pintura, tintes especiales, etc.) y los fabricantes de automóviles.

| Description Trans                                                                                                    |                                       |
|----------------------------------------------------------------------------------------------------|---------------------------------------|
| Document Type                                                                                                    | □ Other                               |
| Other                                                                                                    | COLOUR PAGES                          |
|                                                                                                    | ALFA ROMEO                            |
| Data: 03/2007                                                                                                    | ALFA ROMEO - 159                      |
|                                                                                                    | ALEA ROMEO - 159 SPORTWAGON           |
| Document filter                                                                                                    | ALEA POMEO - PREPA                    |
|                                                                                                    | ALEA ROMEO COLOUR PAGES 2007          |
| ALFA ROMEO - 159 SPOR I WAGON                                                                                                    | ALPA ROMEO COLOOR PAGES 2007          |
| <all></all>                                                                                                    | - AUDI                                |
| ALEA POMEO - 159                                                                                                    | AUDI - Q7                             |
| ALEA ROMEO - 155                                                                                                    | AUDI - R8                             |
| ALFA ROMEO - 159 SPORTWAGON                                                                                                    | -AUDI COLOUR PAGES 2006               |
| ALFA ROMEO - BRERA                                                                                                    | AUDI COLOUR PAGES 2007                |
| ALFA ROMEO COLOUR PAGES 200                                                                                                    | = BMW                                 |
|                                                                                                    | BMM/-LOGO                             |
| AUDI-QI                                                                                                    | BMM COLOLIB BACES 2006 2007           |
| AUDI - R8                                                                                                    | BWW COLOUR PAGES 2000-2007            |
| AUDI COLOUR PAGES 2006                                                                                                    |                                       |
| © Marca registrada de DuPort<br>Producto de DuPort Performance Coatings<br>SuperTrafic™ es una marca de E.I. du Port de Nemours and Comp<br>Copyright © 2000 E.I. du Port de Nemours and Company. All Right | any.<br>Reserved                      |
|                                                                                                    | ~ ~ ~ ~ ~ ~ ~ ~ ~ ~ ~ ~ ~ ~ ~ ~ ~ ~ ~ |
|                                                                                                    | 3                                     |
| ♦ Back                                                                                                    |                                       |

# 4. Menú Mantenimiento [F3]

#### 4.1. Mantenimiento de la base de datos personal

La base de datos personal contiene las fórmulas de sus clientes. En esta pantalla, se pueden crear fórmulas desde el principio, modificarlas, suprimirlas, exportarlas o importar otras.

Las fórmulas de la base de datos oficial se pueden copiar a la base de datos personal y editarlas.

| ColorQuick Pro CD2007-4 | l (software ver | sion 3.0, build 100 | - (c)1999-200 | 7 DuPont de Nemours)       |          |            | _ 8 ×     |
|-------------------------|-----------------|---------------------|---------------|----------------------------|----------|------------|-----------|
| Personal data           | base mai        | ntenance            |               |                            |          |            |           |
| Search                  | Manufacture     | r 🐹                 |               |                            |          |            |           |
| New search              |                 |                     |               |                            |          |            |           |
| $(\mathbf{n})$          |                 | e                   |               |                            |          |            |           |
|                         |                 |                     |               |                            |          |            |           |
| Export                  |                 | Stock               | Quality       | Manufacturer               | Col.code | 🗖 Col.name | <u> </u>  |
| (+)                     |                 | P (UWWN)            | L4UU          | GAZ                        |          | =          |           |
|                         |                 | (OWN)               | 500           | JDM                        | _        | =          |           |
|                         |                 | (OWN)               | 400           | MERCEDES                   |          | _          |           |
|                         | F               | P                   |               |                            |          |            |           |
|                         | F               | P (OWN)             | HDC           | TVR                        | =        | =          |           |
| Selection               |                 |                     |               |                            |          |            |           |
|                         |                 |                     |               |                            |          |            | <b></b>   |
|                         |                 |                     |               |                            |          |            |           |
| Formula prev            | iew             |                     |               |                            |          |            |           |
| Note :                  |                 |                     |               |                            |          |            |           |
| Tint code               | uia is olis we  | ram (ahs) ar        | am (cum )     |                            |          |            |           |
| 1025R                   | 3               | 94000.000           | 94000.00      | Create <u>n</u> ew formula |          |            |           |
| 1030R                   |                 | 285000.000          | 379000.00     | D Edit actual formula      |          |            |           |
|                         |                 |                     |               | Editacidar Journala        | $\prec$  |            |           |
|                         |                 |                     |               | Delete this formula        |          |            |           |
|                         |                 |                     |               | Read ChromaVision          |          |            |           |
|                         |                 |                     |               |                            |          |            |           |
|                         |                 |                     |               | <b>v</b>                   |          |            |           |
| Import                  |                 |                     |               |                            |          |            |           |
|                         |                 |                     |               |                            |          |            | fain menu |

# 4.1.1. Crear una nueva fórmula

Para crear una nueva fórmula, existen cuatro posibilidades:

- 1. Editar una fórmula ya existente: menú buscar -> buscar -> introducción de los criterios -> Fórmula -> copiar a la base personal
- 2. Crear una nueva fórmula: menú mantenimiento -> mantenimiento de base personal -> crear nueva fórmula

- 3. Importar una fórmula desde otro ordenador: *menú mantenimiento -> mantenimiento de base personal -> importar* (ver 4.1.5. Importar, más abajo)
- 4. Importar las fórmulas de la base de datos personal desde el antiguo ColorQuick: *menú mantenimiento mantenimiento de base personal -> importar* (ver 4.1.5. Importar, más abajo).

En los dos primeros casos, se abre una pantalla donde hay que introducir la información de la fórmula. En el caso 1, se copian varias entradas desde la fórmula original. En el caso 2, el usuario tiene que proporcionar los datos.

Las fórmulas de la base de datos personal se marcan con una "P" al principio de la línea, en la lista de fórmulas que coinciden con los criterios de búsqueda especificados. Si sólo quiere seleccionar sus fórmulas personales, elija "Custom" como tipo de base de datos.

| ColorQuick Pro CD2007-4 (software version 3.0, build 100 - (c)1999                                                                                                    | -2007 DuPont de Nemours)                               |           | _ 8 ×                                               |
|----------------------------------------------------------------------------------------------------|--------------------------------------------------------|-----------|-----------------------------------------------------|
| Personal formula                                                                                                    |                                                        |           |                                                     |
| Manufachurer / Reference GAZ<br>Coliname / Description<br>Colour code<br>Quality                                                                                                    |                                                        |           |                                                     |
|                                                                                                    |                                                        | 0         | Edit <u>h</u> eader and note                        |
| Ingredient Ingredient name                                                                                                    | gr                                                     | am (abs.) | <u>A</u> dd line                                    |
| * 1030R H.S. NON SANDING CONVERTOR                                                                                                    | 28                                                     | 94.00     | Dejete ine                                          |
| Percent formula reference                                                                                                    | ×                                                      |           | qL                                                  |
| Manufacturer / Reference<br>GAZ  Colour code Col name / Description Col name / Description Co | Note<br>Org. Alternate :<br>Org. Uses lead : <b>No</b> |           | ( <u>Down</u> )                                     |
|                                                                                                    | OK Cancel                                              |           | Actual volume (L.) O Absolute<br>0.111 O Cumulative |
| Use formula                                                                                                    |                                                        | S S       | ave <u>C</u> ancel                                  |

#### 4.1.2. Editar la fórmula actual

Marque la línea de entrada que quiere cambiar y modifique la cantidad.

| ColorQuick Pro CD2007-4 (software version 3.0, build 100 - (c)1999-2007 DuPont de                                                                                                    | Nemours) _ @ ×               |
|----------------------------------------------------------------------------------------------------|------------------------------|
| Personal formula                                                                                                    |                              |
| Manufacturer / Reference         GAZ           Coltainer / Description            Colduir code            Quality            Quality |                              |
| ///No/                                                                                                    |                              |
|                                                                                                    | Edit header and note         |
| Ingredient Ingredient name                                                                                                    | gram (abs.) 📃 (Add line      |
| 1025R Y                                                                                                    |                              |
| 1025R H.S. THINNER<br>1030R H.S. NON SANDING CONVERTOR                                                                                                    |                              |
| 1035R H.S. NON SANDING CONV. SLOW<br>1040R UNIVERSAL 2K PRIMER GREY<br>1052R HI PROD SURFACER OFF WHITE                                                                                                    |                              |
| 1056R HI PROD SURFACER DARK GREY                                                                                                    | <u> </u>                     |
|                                                                                                    |                              |
|                                                                                                    |                              |
|                                                                                                    |                              |
| 2                                                                                                    | Actual volume (L.)  Acsolute |
| Use formula                                                                                                    | Save Carcel                  |

#### 4.1.2.1. Añadir producto

- Pulse el botón "Añadir línea". Aparecerá una línea vacía al final de la fórmula.
- Coloque el cursor en el campo en blanco de la columna "Tinte".
- Elija un nuevo producto de la lista que aparece al hacer clic en la flecha pequeña. Automáticamente, aparece el nombre del nuevo producto.
- Escriba la cantidad (en gramos).

#### 4.1.2.2. Suprimir producto

Marque el producto que desea eliminar y pulse el icono "Eliminar línea".

#### 4.1.2.3. Guardar los cambios

Después de hacer los cambios, pulse el botón "Guardar". El tinte se volverá a calcular para una cantidad de 1 litro.

33/47

A continuación, pulse Cerrar (para volver a la pantalla anterior) o "Usar fórmula" para utilizar inmediatamente la fórmula modificada.

# 4.1.3. Suprimir esta fórmula

Al pulsar este botón, se elimina la fórmula de la base de datos.

#### 4.1.4. Leer datos del ChromaVision®

| olorquick Pro Cuzeur-            | a (sontware oersi | on 3.0, build 100 | - (c)1999-2007 | JuPont de Nemours)                                                                                                    |             |           |   |
|----------------------------------|-------------------|-------------------|----------------|----------------------------------------------------------------------------------------------------|-------------|-----------|---|
| Personal data                    | base main         | tenance           |                |                                                                                                    |             |           |   |
| Search                           |                   |                   |                | -                                                                                                    |             |           |   |
| New search                       |                   |                   |                |                                                                                                    |             |           |   |
|                                  |                   |                   |                |                                                                                                    |             |           |   |
|                                  |                   | 100               | 0.0            | In the second second se |             | 15 A      |   |
| t - S                            |                   | (OWN)             | L400           | GAZ                                                                                                    | - Collettee | - Colhame | _ |
|                                  | P                 |                   |                |                                                                                                    |             |           |   |
|                                  | P                 | (OWN)             | 500            | JDM                                                                                                    |             | -         |   |
|                                  |                   | (OWN)             | 400            | MERCEDES                                                                                                    | =           | =         |   |
|                                  | P                 | (OWN)             | HDC            | TVD                                                                                                    |             |           |   |
|                                  | P                 | ( 0.000)          | 100            |                                                                                                    | -           | -         |   |
|                                  |                   |                   |                |                                                                                                    |             |           |   |
|                                  |                   |                   |                |                                                                                                    |             |           |   |
|                                  |                   |                   |                |                                                                                                    |             |           |   |
| Formula prev                     | iew               |                   |                |                                                                                                    |             |           |   |
| lote :<br>'be owner of this form | uta is III IS WOR |                   |                |                                                                                                    |             |           |   |
| Tint code                        | gran              | m (abs.) gr       |                |                                                                                                    |             |           |   |
| 1025R                            |                   | 94000.000         | 94000.000      | Create <u>new formula</u>                                                                                                    |             |           |   |
| 10000                            |                   | coroco ocol       | 070000.000     |                                                                                                    |             |           |   |
| 1030R                            |                   | 285000.000        | 379000.000     | Edit actual formula                                                                                                    |             |           |   |
| 1030R                            |                   | 285000.000        | 379000.000     | Edit actual (ormula                                                                                                    |             |           |   |
| 1030R                            |                   | 285000.000        | 379000.000     | Edit actual formula                                                                                                    |             |           |   |
| 1030R                            |                   | 285000.000        | 379000.000     | Edit actual formula                                                                                                    | )           |           |   |
| 1030R                            |                   | 285000.000        | 379000.000     | Exit actual formula                                                                                                    | )           |           |   |
| 1030R                            |                   | 285000.000        | 379000.000     | Edit actual formula                                                                                                    |             |           |   |

- Pulse este botón para abrir el módulo del dispositivo.
- Seleccione una lectura y refiérala a su fórmula personal.

| ChromaVision                                                                      |                          |
|-----------------------------------------------------------------------------------|--------------------------|
| Measurement selection                                                             | Confirm Color Type ×     |
| Please select a reading and click on "Get reading" Main Menu Job List Get reading | © <u>M</u> etallic<br>ОК |

• Confirme el tipo de color.

La medición del ChromaVision® se guarda en su fórmula personal. Ahora puede ver una representación del color y puede localizar esta fórmula con la función de búsqueda de ChromaVision®.

| ColorQuick Pro CD2007-4            | 4 (versión del programa 3.0, build 10 | 0 - (c)1999-2007 DuPont de Nemo                                                          | urs)                                                              | _ <i>6</i> ×         |
|------------------------------------|---------------------------------------|------------------------------------------------------------------------------------------|-------------------------------------------------------------------|----------------------|
| Mantenimiento                      | o de la base de datos                 | personal                                                                                 |                                                                   |                      |
| Buscar<br>Nueva bú <u>s</u> queda  | Eabricante 2000 Codigo del color      |                                                                                          | _                                                                 |                      |
| Exportar                           | Código D<br>( OWN )                   | Calidad Fabricante<br>501 ALEKO<br>600 AMC                                               | Código Co                                                         | lor 🗆 Nombre Color 🔎 |
| Selección                          |                                       |                                                                                          |                                                                   | -<br>                |
| Vista previa d                     | le la fórmula                         |                                                                                          |                                                                   |                      |
| El propietario de esta f           |                                       |                                                                                          |                                                                   |                      |
| Código del tinte<br>1020R<br>1025R | gr. (abs.) gr. (d                     | cum) A<br>54000.000 Crear gue<br>30000.000 Editar fór<br>Suprimir e<br>Eliminar<br>Chran | va fórmula<br>hula actual<br>sta fórmula<br>Safós det<br>akvalina |                      |
| (Importar                          |                                       |                                                                                          |                                                                   | Menú principal       |

# 4.1.5. Importar

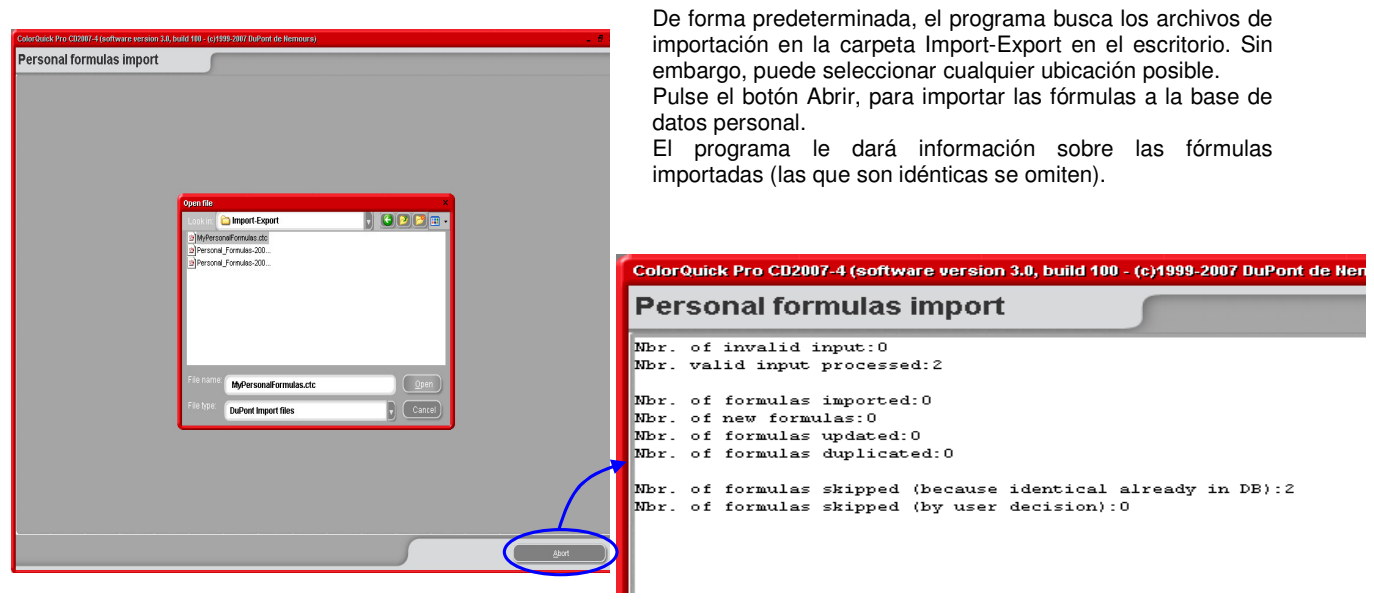

# 4.1.6. Exportar

Elija las fórmulas de la lista que desee exportar, resaltándolas y luego pulsando el botón

| olorQuick Pro CD2007            | -4 (software versio | on 3.0, build 100 - (c)1999-21 | 107 DuPont de Nemours) |                |          | _ # ×  |
|---------------------------------|---------------------|--------------------------------|------------------------|----------------|----------|--------|
| ersonal data                    | abase main          | tenance                        |                        |                |          |        |
| earch                           |                     |                                | •                      |                |          |        |
| New sea <u>r</u> ch             |                     |                                |                        |                |          |        |
|                                 |                     |                                |                        |                |          |        |
| xport                           |                     | Stock Quality                  | Manufacturer           | Col.code       | Col.name | -      |
| +-(1)                           | ) 🛅 Р               | ( OWN ) L400                   | GAZ                    |                | =        |        |
|                                 | Р                   | (OWN) 500                      | JDM                    | =              | =        |        |
|                                 | R                   | (OWN) 400                      | MERCEDES               |                | =        |        |
|                                 | Р                   | (OWN) HDC                      | T∨R                    | =              | =        |        |
| ielection                       |                     | Fórmu                          | ula copiada a          | lista exportac | ión      | •<br>• |
| Formula pre                     | view                |                                |                        |                |          |        |
| lote :<br>he owner of this fori | mula is ULIS WORI   | _D OF PAINT.                   |                        |                |          |        |
| Tint code                       | gran                | n (abs.) gram (cum.)           | Create new formu       | Ila            |          |        |
| 1025R<br>1030R                  |                     | 285000.000 1279000.            |                        |                |          |        |
|                                 |                     |                                | Edit actual jormu      |                |          |        |
|                                 |                     |                                | Delete this formu      |                |          |        |
|                                 |                     |                                | Read ChromaVisi        | on             |          |        |
|                                 |                     |                                |                        |                |          |        |
|                                 |                     |                                | <u> </u>               |                |          |        |
| Import )                        |                     |                                |                        |                | Mai      | n menu |
|                                 |                     |                                |                        |                |          |        |

Pulse el botón para ver la lista de exportación y continúe con la exportación.

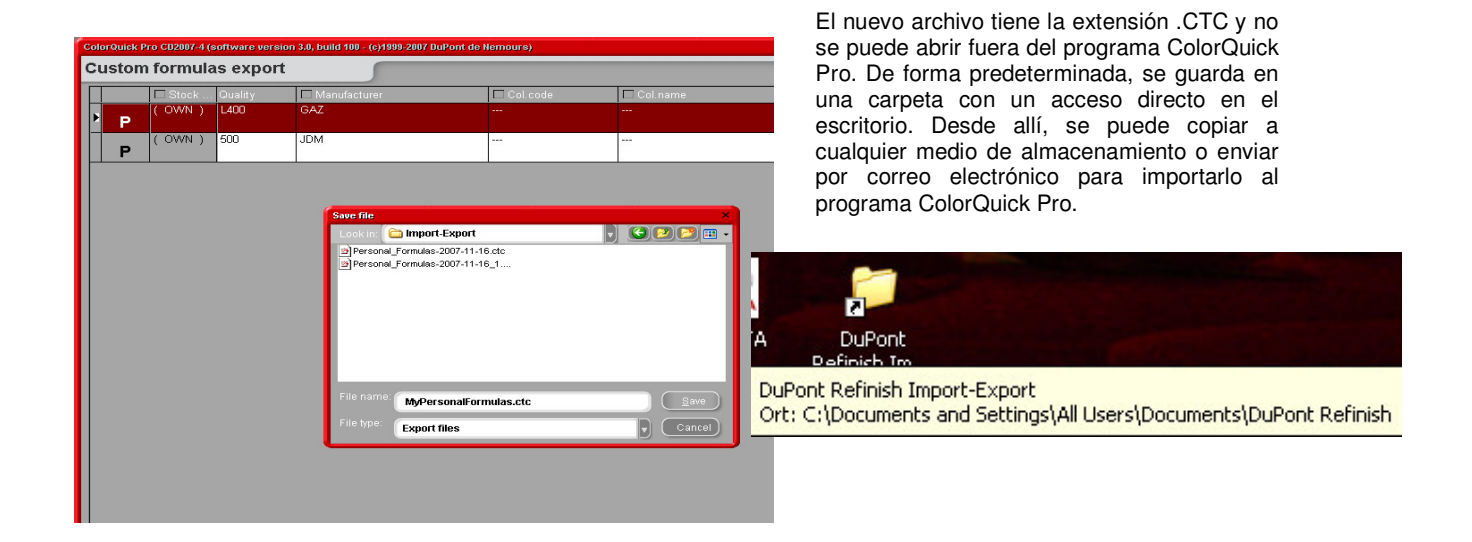

NOTA: La base de datos personal de ColorQuick se puede convertir para usarla posteriormente en ColorQuick Pro, ver apartado 5.2.3. Conversión de la base de datos personal de ColorQuick, pág. 42.

#### 4.2. Gestión de precios

Si introduce aquí los precios del material usado, el programa calculará los costes de la fórmula en varias monedas, y además puede tener en cuenta su margen.

#### 4.2.1. Editor de precios

Introduzca el precio/litro actual.

Especifique también el código del producto en el campo que aparece debajo de la lista de precios, para que la búsqueda dé como resultado productos individuales ("Buscar este código de producto").

| Price details maintenance |                             |             |  |  |  |
|---------------------------|-----------------------------|-------------|--|--|--|
| Tint Code                 | Tint Description            | Price/Litre |  |  |  |
| 1010R                     | H.S. ACTIVATOR              | 84.00       |  |  |  |
| 1020R                     | HIGH SOLIDS PRIMER          | 84.00       |  |  |  |
| 1025R                     | H.S. THINNER                | 93.00       |  |  |  |
| 1030R                     | H.S. NON SANDING CONVERTOR  | 94.00       |  |  |  |
| 1035R                     | H.S. NON SANDING CONV. SLOW | 83.00       |  |  |  |
| 1040R                     | UNIVERSAL 2K PRIMER GREY    | 74.00       |  |  |  |
| 1052R                     | HI PROD SURFACER OFF WHITE  | 84.00       |  |  |  |
| 1056R                     | HI PROD SURFACER DARK GREY  | 784         |  |  |  |
| 120S                      | CENTARI 2 COAT CLEAR LS     |             |  |  |  |
| 120SX                     | ANZ MS 2K CLEAR             |             |  |  |  |
| 1220R                     | HIGH SOLIDS FILL PRIMER     |             |  |  |  |
|                           |                             |             |  |  |  |
|                           | iis product ci              |             |  |  |  |

#### 4.2.2. Exportar/Importar

Se pueden importar y exportar precios y / o una configuración; los datos exportados se guardan en archivos ZIP (comprimidos) en la carpeta Import-Export de su escritorio. Pulse el botón "Exportar" y seleccione los datos que desea exportar.

Cada conjunto de datos (precio, configuración) tiene un archivo que se puede editar fuera de ColorQuick Pro.

- Abrir los archivos.
- Editar (parece un archivo de Excel).
- Guardar como archivo .CSV.
- Volver a comprimir (como archivo ZIP), y guardar en la carpeta "DuPont Refinish Import-Export" (directorio predeterminado).
- Importar los archivos editados (ya sea como archivos .ZIP (varios a la vez) o .CSV (por separado).

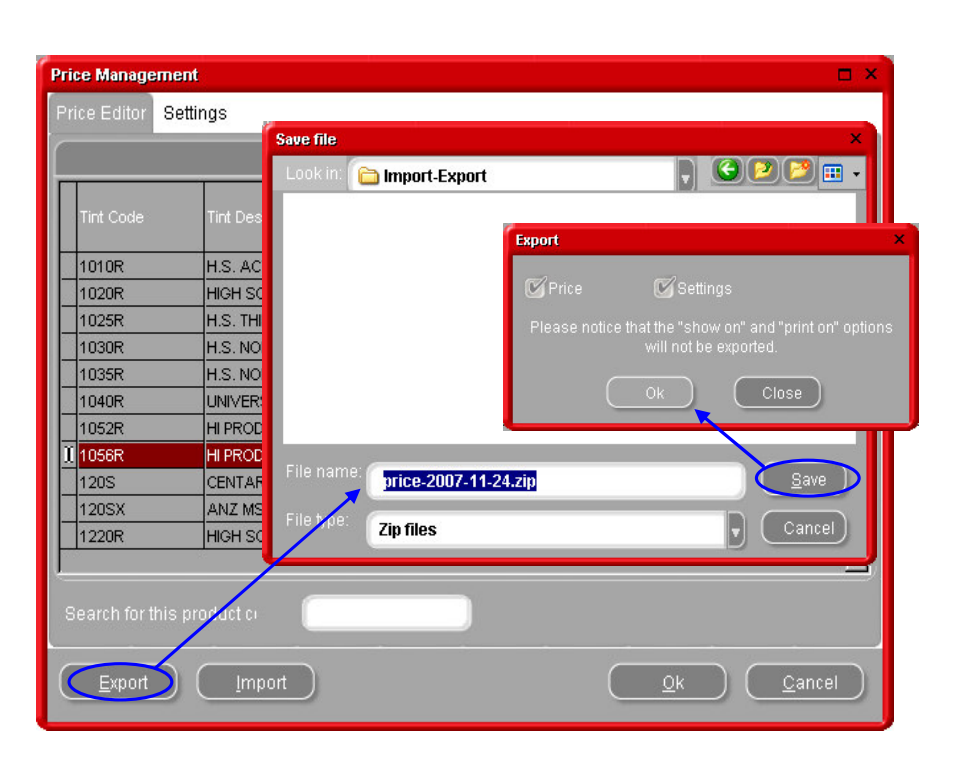

# 5. Apéndice

#### 5.1. Problemas y soluciones

1. El instalador automático no se ejecuta Ejecute el programa de forma manual automáticamente 2. La instalación automática congela su Crtl + alt + del; cancele la tarea ordenador 3. La instalación no se ha realizado Reinicie su ordenador, inicie la instalación de correctamente nuevo. Si sigue sin realizarse correctamente: contacte a su distribuidor o a un representante de DuPont. 4. La sugerencia de volumen no es correcta Cambiar factor 5. Mensaje de advertencia Cambiar nivel Llamar al Servicio de color 6. Ha olvidado su contraseña

#### 5.1.1. Preguntas y respuestas sobre el procedimiento de instalación/configuración

#### 5.1.1.1. El instalador automático no se inicia automáticamente

#### 5.1.1.1.1. Cambiar la configuración de la reproducción automática de Windows XP

En el escritorio de Windows, haga clic en Mi PC.

- Haga clic con el botón derecho del ratón sobre el icono de la unidad de CDROM y seleccione Propiedades.
- Seleccione la pestaña Reproducción automática y elija el tipo de contenido (archivos de música, imágenes, contenido mixto, etc.)
- Seleccione una acción a ejecutar o seleccione "No realizar ninguna acción".

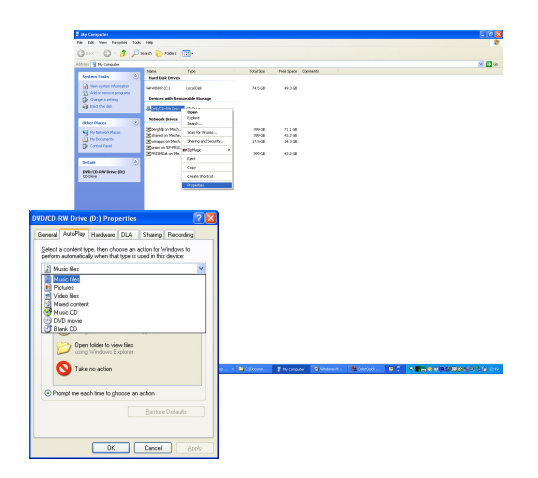

# 5.1.1.1.2. Cambiar la configuración de la reproducción automática de Windows 98 SE

- En el escritorio de Windows, haga clic con el botón derecho en Mi PC.
- Haga clic en Propiedades.
- Seleccione la pestaña Administrador de dispositivos.
- Haga clic en "+" junto a CDROM.
- Seleccione la entrada correspondiente a su unidad de CD-ROM.
- Pulse el botón Propiedades y, a continuación, seleccione la pestaña Configuración.
- Active o desactive la opción "Notificar la inserción automáticamente".
- Haga clic dos veces en Aceptar.

El cambio surtirá efecto la próxima vez que reinicie Windows.

# 5.1.1.2. El ordenador se congela durante la instalación automática

#### Síntomas:

Al copiar una estructura de directorios grande desde una unidad de CD-ROM al disco duro local (esto también se realiza en la instalación automática), el ordenador puede dejar de responder (se cuelga). Debe llevar a cabo un reinicio local para finalizar la tarea de copiar y recuperar el control del ordenador

Causa:

El sistema de archivos del CD-ROM de Windows con controladores en modo protegido incluye una función de "Prelectura" diseñada para proporcionar una mejor reproducción de vídeo más uniforme, con una reproducción de datos más rápida y eficiente. La función de prelectura puede hacer que el controlador de la unidad de CD-ROM funcione más rápido de lo previsto.

#### Solución:

Para evitar este problema, siga estos pasos:

- 1. Haga clic en el botón Inicio, elija Configuración y, a continuación, haga clic en Panel de control.
- 2. Haga doble clic en el icono Sistema.
- 3. Haga clic en la pestaña Rendimiento y pulse el botón Sistema de archivos.
- Haga clic en la pestaña CD-ROM. 4.
- 5. En la casilla "Optimizar esquema de acceso para", seleccione la velocidad que coincide con la unidad de CD-ROM que está usando. Haga clic en Aceptar. Reinicie el ordenador cuando se le solicite.
- 6. Si los pasos 1-5 no solucionan el problema, repita los pasos 1-4. En la lista desplegable "Optimizar el esquema de acceso para", seleccione "Sin prelectura". Haga clic en Aceptar. Reinicie el ordenador cuando se le solicite.

#### 5.1.1.3. La instalación no se realiza correctamente

#### Síntomas:

La instalación finaliza con el mensaje "La instalación no se ha realizado correctamente".

Causa:

Algunas partes del software siguen todavía en uso y, por tanto, no se han podido actualizar, o el disco duro estaba lleno o el CD era ilegible.

Solución:

Reinicie el ordenador, compruebe el espacio libre del disco duro (debe ser superior a 1 GB) y vuelva a iniciar la instalación. Si el problema persiste, llámenos, o envíenos un mensaje de correo electrónico o intente facilitar un archivo de rastreo/elimine restos de instalaciones anteriores/...

#### ¿Qué hacer si no hay un icono instalado en el escritorio?

Vaya a Inicio/Programas/ColorQuick Pro/ColorQuick Pro → haga doble clic para abrir el programa.

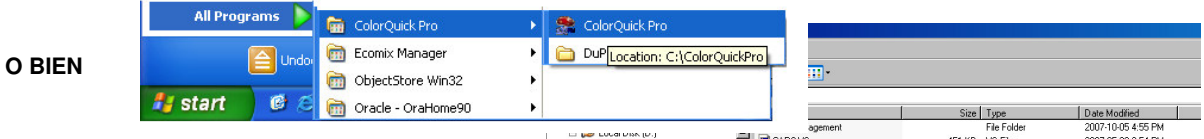

Abra el Explorador de Windows.

Luego abra: C:\ColorQuickPro\ColorQuickPro.exe Una vez seleccionado ColorQuickPro.exe, puede hacer clic con el botón derecho del ratón y enviar el icono al escritorio para crear un acceso directo. Al hacer doble clic en ColorQuickPro.exe, el programa se abrirá

|                                                                                                    |                                  |          |                               |                     | _ |
|----------------------------------------------------------------------------------------------------|----------------------------------|----------|-------------------------------|---------------------|---|
|                                                                                                    |                                  | Size     | Туре                          | Date Modified       |   |
|                                                                                                    | agement                          |          | File Folder                   | 2007-10-05 4:55 PM  |   |
|                                                                                                    | CAR0.VS                          | 451 KB   | VS File                       | 2007-05-29 2:54 PM  |   |
| H C 2323                                                                                                    | 🕑 ColorQuickPro.0.ini            | 2 KB     | <b>Configuration Settings</b> | 2007-10-05 4:56 PM  |   |
| III 🔁 2020                                                                                                    | ColorQuickPro.CSY                | 1.757 KB | CSY File                      | 2007-10-05 4:37 PM  |   |
| B      D      Deck/ InCovinte                                                                                                    | ColorQuickPro.CSY.Ing            | 55 KB    | LNG File                      | 2007-06-21 10:13 AM |   |
| E Ctt Domo                                                                                                    | ColorQuickPro.DAN                | 1.755 KB | DAN File                      | 2007-10-05 4:34 PM  |   |
|                                                                                                    | ColorQuickPro.DAN.Ing            | 55 KB    | LNG File                      | 2007-06-21 10:13 AM |   |
| C desPrope                                                                                                    | ColorQuickPro.DE                 | 1.744 KB | DE File                       | 2007-10-05 4:35 PM  |   |
|                                                                                                    | ColorQuickPro.DE.Ing             | 51 KB    | LNG File                      | 2007-06-21 10:13 AM |   |
| T C Integration@Modules                                                                                                    | ColorQuickPro.ELL                | 1.755 KB | ELL File                      | 2007-10-05 4:33 PM  |   |
| E C Midaa                                                                                                    | ColorQuickPro.ELL.Ing            | 55 KB    | LNG File                      | 2007-06-21 10:13 AM |   |
| E G Mides                                                                                                    | ColorQuickPro.EN                 | 1.755 KB | EN File                       | 2007-10-05 4:38 PM  |   |
| C New Edder                                                                                                    | ColorQuickPro.EN.Ing             | 55 KB    | LNG File                      | 2007-06-21 10:13 AM |   |
|                                                                                                    | ColorQuickPro.ES                 | 1.757 KB | ES File                       | 2007-10-05 4:39 PM  |   |
| Origitation of the second second | ColorQuickPro.ES.Ing             | 57 KB    | LNG File                      | 2007-06-21 10:13 AM |   |
| C Curtant                                                                                                    | ColorQuickPro.                   | 698 KB   | Application                   | 2007-10-04 2:50 PM  |   |
| E ColorDuickPro                                                                                                    | ColorQuickPro. Dimension         | .755 KB  | FIN File                      | 2007-10-05 4:53 PM  |   |
| Bruser                                                                                                    | ColorQuickPro. Your Dependencies | 55 K.B   | LNG File                      | 2007-06-21 10:13 AM |   |
| DR DR                                                                                                    | ColorQuickPro.                   | .756 KB  | FR File                       | 2007-10-05 4:40 PM  |   |
| Contract and                                                                                                    | ColorQuickPro.                   | 57 KB    | LNG File                      | 2007-06-21 10:13 AM |   |
|                                                                                                    | ColorQuickPro.                   | . 755 KB | HEB File                      | 2007-10-05 4:48 PM  |   |
|                                                                                                    | ColorQuickPro.                   | 55 KB    | LNG File                      | 2007-06-21 10:13 AM |   |
|                                                                                                    | ColorQuickPro. Sepd To           | Cor      | noressed (zipped) Folder      | 07-10-05 4:41 PM    |   |
| Principle     Principle                                                                                                    | ColorQuickPro.                   | - D-     | dana (nonata alcadas d)       | 07-06-21 10:13 AM   |   |
| Proceeding entering                                                                                                    | ColorQuickPro.                   | Or Des   | actop (create shortcut)       | 07-10-05 4:45 PM    |   |
| C OManager                                                                                                    | ColorQuickPro.                   | 🥥 Mai    | Recipient                     | 07-06-21 10:13 AM   |   |
| C Reports                                                                                                    | ColorQuickPro. Create Shortcut   | 🙆 My     | Documents                     | 07-10-05 4:55 PM    |   |
| C BenitDir                                                                                                    | ColorQuickPro. Delete            | H. 3%    | Floore (A:)                   | 07-10-05 4:42 PM    |   |
| Constant Scale                                                                                                    | ColorQuickPro. Rename            | 30.00    |                               | 07-06-21 10:13 AM   |   |
| E Coostro                                                                                                    | ColorQuickPro.                   | 756 KB   | IT File                       | 2007-10-05 4:43 PM  |   |
| m 🛄 speciro                                                                                                    | ColorDuick Pro Properties        | 56 K B   | LNG File                      | 2007.06.21 10:13 AM |   |

# 5.1.1.4. Cómo averiguar el número del puerto COM de un puerto COM/USB en uso

- Haga clic con el botón derecho del ratón en el icono "Mi PC" del escritorio y seleccione Propiedades.
- En Propiedades del sistema, vaya a la pestaña "Hardware" y allí seleccione "Administrador de dispositivos".
- En Administrador de dispositivos, vaya a "Puertos (COM & LPT)" para ver qué puertos COM/USB están actualmente activos en su ordenador.
- Haga doble clic en "Puerto de comunicaciones" para ver las propiedades.

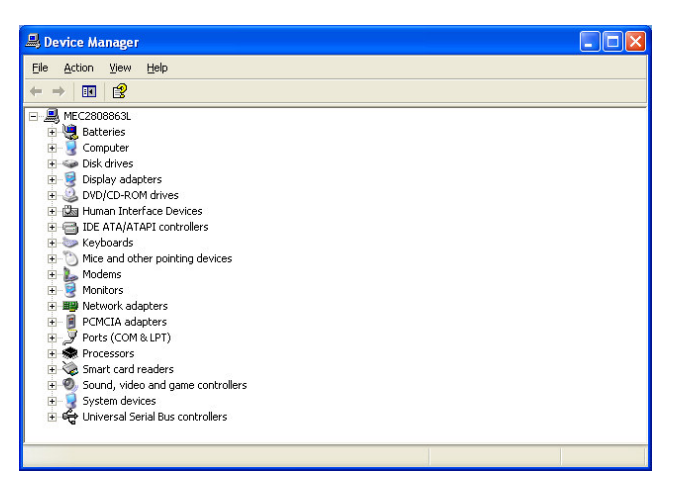

| System He                    | estore                                                              | Automatic Updates                          |                                                                     | Remote                    |  |
|------------------------------|---------------------------------------------------------------------|--------------------------------------------|---------------------------------------------------------------------|---------------------------|--|
| General                      | Compute                                                             | iter Name Hardware                         |                                                                     | Advanced                  |  |
| Device Man<br>Tł<br>or<br>pr | ager<br>he Device Man<br>h your compute<br>operties of any          | nager lists all<br>r. Use the D<br>device. | the hardware devic<br>evice Manager to cl                           | es installed<br>hange the |  |
|                              |                                                                     |                                            | <u>D</u> evice M                                                    | anager                    |  |
| Dr<br>co<br>ho               | river Signing let<br>ompatible with \<br>ow Windows co              | ts you make<br>Windows, W<br>onnects to V  | sure that installed di<br>/indows Update lets<br>/indows Update for | ivers are<br>you set up   |  |
| _                            |                                                                     |                                            |                                                                     | unvers.                   |  |
|                              | Driver <u>S</u> ig                                                  | ning                                       | <u>Windows Opdate for</u>                                           | Jpdate                    |  |
| Hardware Pr                  | Driver <u>Sig</u><br>rofiles<br>ardware profile:<br>Iferent hardwar | ning<br>s provide a u<br>e configurat      | way for you to set up<br>Hardware                                   | and store Profiles        |  |

Entre paréntesis, aparece el número del puerto COM que está usando. Este es el número que tiene que introducir en los parámetros de comunicación en ColorQuick Pro.

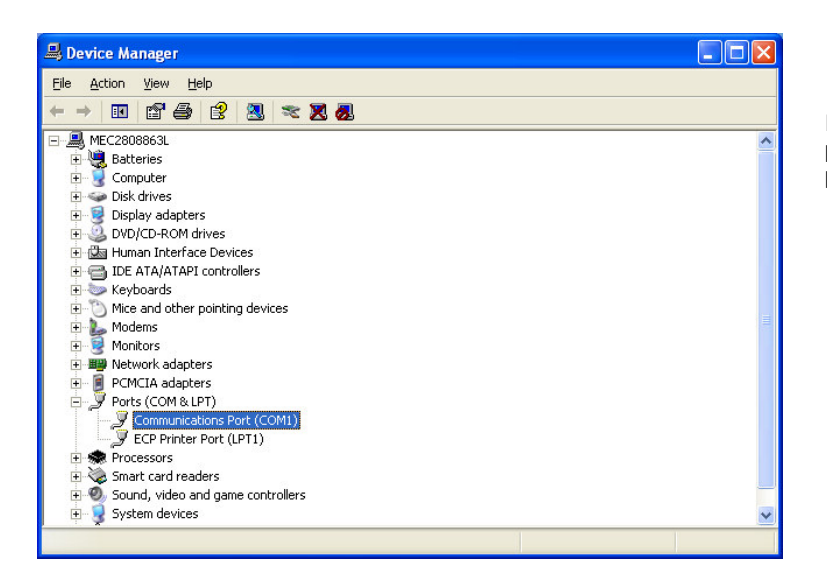

En la pestaña "Configuración de puerto", puede ver la velocidad del puerto que está usando.

#### 5.2. Información sobre dispositivos externos

#### 5.2.1. ChromaVision®:consejos para el éxito

Consulte el documento "Consejos útiles sobre el funcionamiento de ChromaVision®".

#### 5.2.1.1. Idioma de la pantalla del ChromaVision®

Vaya al Menú *Configuración* [F9] -> Módulos -> Configuración del ChromaVision® -> Prueba de comunicación y configuración.

Seleccione el idioma que desea que aparezca en la pantalla del dispositivo.

NOTA: Esto sólo es posible en los dispositivos Byk.

|                 |                                                                                                    | mente.                                                                                       |                                                                                                  |
|-----------------|----------------------------------------------------------------------------------------------------|----------------------------------------------------------------------------------------------|--------------------------------------------------------------------------------------------------|
|                 | BYK 6320 3.15.1                                                                                                    |                                                                                              |                                                                                                  |
|                 | 1010832                                                                                                    |                                                                                              |                                                                                                  |
|                 | 1991-06-11 12:50                                                                                                    | 3:33 AM 🗧                                                                                    |                                                                                                  |
|                 | EN English                                                                                                    |                                                                                              |                                                                                                  |
| Permite L       | EN English<br>ES español<br>FR français<br>HR Croatian<br>IT Italiano<br>NL Nederlands<br>PLK polski<br>SLV Slovenian | el traba<br>iones<br>tería<br>lima cal<br>Número de calibraciones<br>Número de calibraciones | : Por defe(●<br>• : SI<br>: SI<br>: SI<br>: Aceptar<br>br: 30695<br>: 9<br>: 2383632<br>: 6320 ♥ |
| Borrar lecturas | Placa Verde<br>comprobación                                                                                           | Cancelar                                                                                     | Guardar                                                                                          |

#### 5.2.1.2. Preparación de la superficie

- La superficie donde se ha de medir el color ha de estar bien limpia, ya que la suciedad y las rayas impiden realizar una medición con total precisión. Limpie toda la superficie con desengrasante y pula la pieza donde desea realizar la medición.
- La superficie debe ser plana, ya que, de lo contrario, la medición puede verse afectada por la entrada de luz. La superficie ha de ser totalmente lisa y limpia.
- Las placas de calibración han de estar bien limpias. No se pueden usar agentes de limpieza, ya que contienen agentes blanqueadores. No use nunca disolventes.
- Use agua templada y un paño suave.
- Calibre el dispositivo en las mismas condiciones de temperatura y humedad en las que va a realizar la medición. No realice mediciones sobre superficies calientes: algunos pigmentos son termocromáticos, lo que significa que pueden cambiar de color dependiendo de la temperatura.
- Cada medición requiere tres lecturas desde ángulos diferentes en el panel, cerca del daño a reparar.
- Para mayor precisión, haga siempre una prueba de color en un panel de muestra.
- Como el dispositivo ChromaVision® tiene una lámpara en su interior, la luz externa es irrelevante para la medición. Las lecturas erróneas se indicarán en la pantalla.
- Desconecte el dispositivo ChromaVision® del ordenador, y realice tantas mediciones como desee.
- Antes de guardar los valores de las mediciones, se le pedirá que introduzca un nombre. Una pequeña flecha debajo de la línea indica la posición que se ha de rellenar a continuación. Seleccione el caracter girando la rueda; al pulsarla, el caracter se confirma y la flecha salta a la siguiente posición. Si quiere hacer cambios en el nombre, pulse la rueda hasta que la flecha se encuentre sobre la posición deseada.
- Si ha creado una lista de trabajoss (sólo en el dispositivo Byk, apartado 5.2.1.3. Lista de trabajos, más adelante) se mostrarán los nombres de los trabajos y se pueden cambiar en la pantalla.

#### 5.2.1.3. Lista de trabajos

NOTA: Sólo para dispositivos Byk.

Use la función lista de trabajoss para enviar al dispositivo una lista de nombres para las mediciones.

- Active la opción "Permitir lista de trabajoss" en la configuración del ChromaVision®, y guarde el cambio.
- Inicie la función de búsqueda del ChromaVision<sup>®</sup>, *Menú Búsqueda [F2] -> ChromaVision*<sup>®</sup> (con el dispositivo conectado).
- Pulse "Lista de trabajoss", y se abrirá una nueva pantalla.
- Escriba los nombres para las mediciones (después de cada nombre, pulse "Intro" para introducir un nuevo nombre en una nueva línea).
- Pulse "Guardar" para cargar la lista de trabajoss en el dispositivo.

| Prueba de comunicación + configuración Extra |                                        | ×                      |                              |                  |
|----------------------------------------------|----------------------------------------|------------------------|------------------------------|------------------|
| Prueba de comunicación realizada correcta    | mente.                                 |                        | Jobs                         | ×                |
| ChromaVisio BYK 6320 3.15.1                  |                                        | ChromaVision           | Car1                         | ٨                |
| Serie (1010832                               |                                        | Preselección           | Car2<br>Car3                 | T                |
| Fecha 1991-06-11 💌 12:5                      | 8:33 AM                                | Fabricante             | Car4                         |                  |
| ldioma EN English                            |                                        | Código DuPont Calidad  |                              |                  |
| Opciones Extra                               | Pantalla : Por defet                   |                        |                              |                  |
| 🏹 Permite Lista de Trabajos                  | Examinar mediciones : SI               |                        |                              |                  |
| C Examinar mediciones                        | Lab mean : Unico<br>Añadir nombre : SI |                        |                              | Ō                |
|                                              | Prueba de la batería : Aceptar         |                        |                              |                  |
|                                              | Número de mediciones : 9               | 9                      | Close                        | Save             |
|                                              | Número de catálogo : 6320              |                        |                              |                  |
| Placa Verde                                  |                                        | Seleccione una leo     | ctura y pulse "Iniciar búsqu | eda"             |
| Borrar lecturas Comprobación                 |                                        |                        |                              |                  |
|                                              |                                        |                        |                              |                  |
|                                              |                                        | Menu Principal Lista d | e Trabajos J                 | Iniciar Búsqueda |

En la pantalla del dispositivo aparece una nueva opción: "Lecturas"

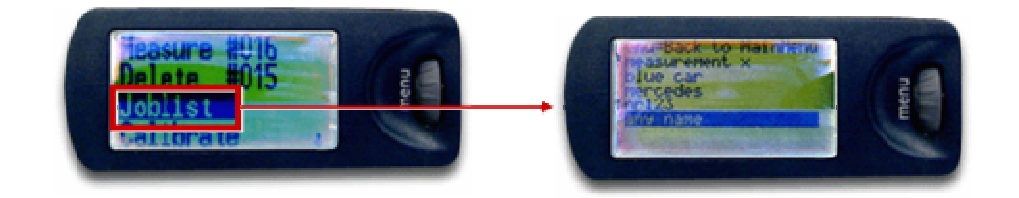

ieba de comunicación + configuración Extra

# *5.2.1.4. Examinar mediciones* NOTA: Sólo para dispositivos Byk.

ChromaVisio BYK 6320 3.15.1 Serie 1010832 Fecha 1991-06-11 Idioma Exemption 12:58:33 AM Control 1991-06-11 Idioma Exemption 12:58:33 AM Control 1991-06-11 Idioma Exemption 12:58:33 AM Control 1991-06-11 Control 1991-06-11

Si en la pantalla aparece un asterisco delante del nombre del trabajo, esto significa que la medición se ha ordenado por este nombre.

#### 5.2.2. Instalación de la impresora de etiquetas

Nueva impresora de etiquetas: use el CD-ROM de instalación para instalar la impresora en Windows. Una vez instalada, la impresora aparecerá en la lista con el resto de controladores de impresoras de su ordenador. No dispone de CD-ROM o de la antigua impresora: consulte las páginas web de los fabricantes de impresoras (syko, dymo) para descargarse el controlador más reciente para su ordenador /sistema operativo. Si necesita ayuda sobre TI, pídala.

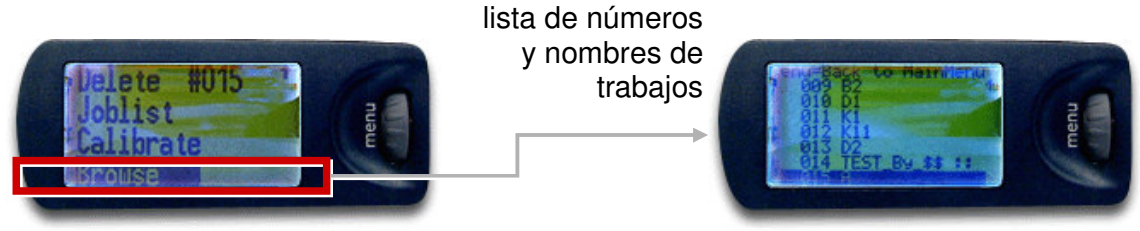

#### 5.2.3. Conversión de la base de datos personal de ColorQuick

Las fórmulas personales del antiguo programa ColorQuick se pueden convertir a ColorQuick Pro.

- Vaya a la carpeta ColorQuick Pro que hay en su disco duro.
- Pulse "PersDBConvert.exe".
- Seleccione su idioma.

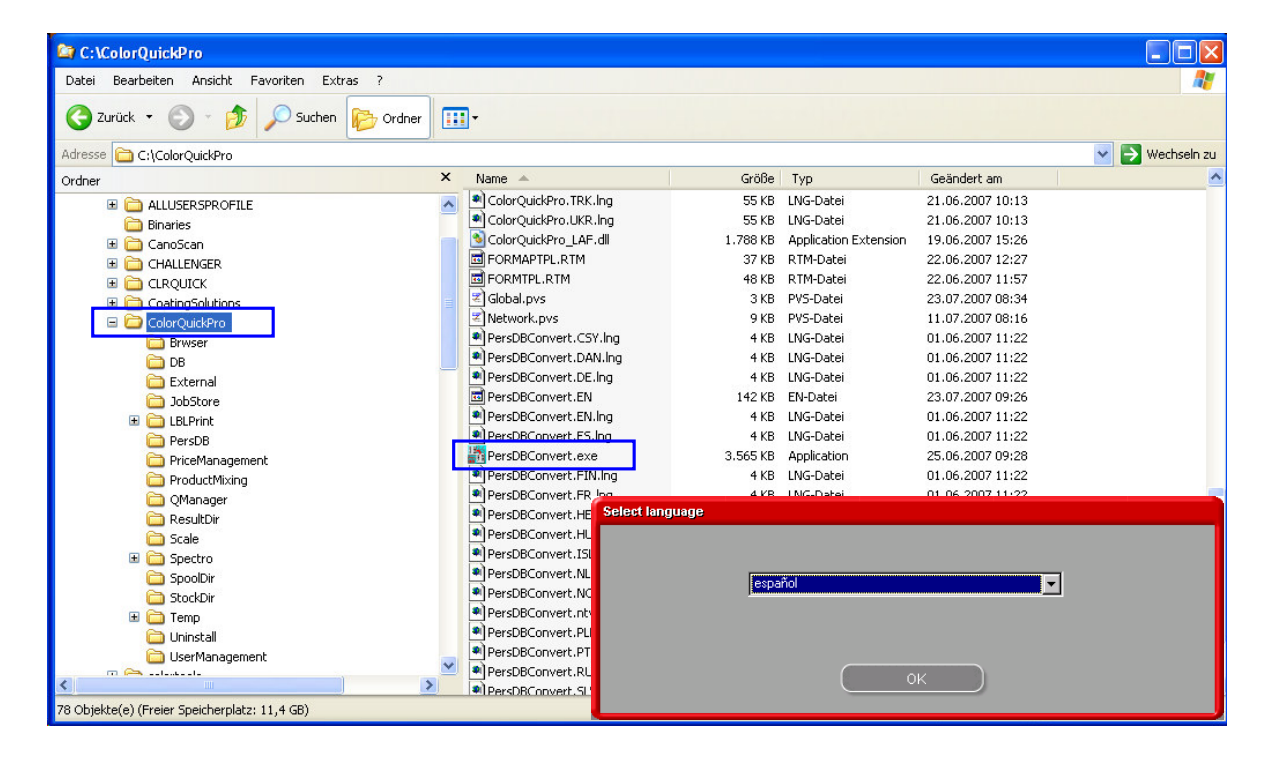

ColorQuickPro encontrará la base de datos personal del antiguo ColorQuick y guardará los datos en una carpeta, en el archivo "DuPont Refinish Import-Export.ctc" en el escritorio.

| Save file      |                                    |      |      |             | ×  |
|----------------|------------------------------------|------|------|-------------|----|
| Look in: 🚞     | Import-Export                      | · () | 0    | ø           | •  |
| 🗟 Personal_F   | Formulas-2007-06-27.ctc            |      |      |             |    |
| Personal_F     | Formulas-2007-07-23.ctc            |      |      |             |    |
| price-2007     | -06-27.Zip                         |      |      |             |    |
| price-2007     | -06-27_1.Zip                       |      |      |             |    |
| Price.csv      |                                    |      |      |             |    |
| settings.cs    | ν.                                 |      |      |             |    |
|                |                                    |      |      |             |    |
|                |                                    |      |      |             |    |
|                |                                    |      |      |             |    |
|                |                                    |      | 14.5 |             |    |
| File name:     | Personal_Formulas-2007-07-23_1.ctc |      |      | <u>S</u> av | e  |
| <b>F</b> 1 - 1 |                                    |      |      |             |    |
| File type:     | All files                          | -    |      | Cano        | el |
|                |                                    |      |      |             |    |

• Importe los datos a ColorQuick Pro tal como se decribe en el apartado 4.1.5. Importar, pág. 34.

# Indice

| accesorios                                                                 |              |
|----------------------------------------------------------------------------|--------------|
| dispositivo Byk                                                            | .11          |
| dispositivo X-Rite                                                         | .11          |
| añadir producto                                                            | .32          |
| apéndice                                                                   | .37          |
| cambiar la configuración de la reproducción automática de Windows 98 SE    | 37           |
| cambiar la configuración de la reproducción automática de Windows XP       | 37           |
| Chroma Vision® conceios para el ávito                                      | .07          |
| cómo averiavar ol averar del puerto COM de un puerto COM/USP en uno        | 20           |
| comu aveigual e internet de la base de dete a paracela de calarQuielo      | .09          |
| conversion de la base de datos personal de Colorquick                      | .42          |
| el instalador automatico no se inicia automaticamente.                     | .37          |
| el ordenador se congela durante la instalación automática                  | .37          |
| información sobre dispositivos externos                                    | .40          |
| instalación de la impresora de etiquetas                                   | .42          |
| la instalación no se realiza correctamente                                 | .38          |
| lista de trabajos                                                          | .41          |
| preguntas y respuestas sobre el procedimiento de instalación/configuración | .37          |
| preparación de la superficie                                               | .40          |
| problemas y soluciones                                                     | .37          |
| autorización v control de acceso                                           | .17          |
| baia cubrición                                                             | .21          |
| halanza                                                                    |              |
| omitir visualización del tinte                                             | 10           |
| sohrangsar neso                                                            | 10           |
| Subrepasai pesu                                                            | 15           |
|                                                                            | .15          |
| buscar                                                                     |              |
| application code                                                           | .19          |
| busqueda gulada                                                            | .22          |
| colores de dos tonos                                                       | .22          |
| copiar a la BD personal                                                    | .29          |
| crear una nueva fórmula                                                    | .31          |
| EcoMix                                                                     | .30          |
| impresión de etiquetas                                                     | .29          |
| imprimir de la fórmula (impresora estándar)                                | .29          |
| listo para usar                                                            | .28          |
| mostrar la fórmula                                                         | .27          |
| Desar                                                                      | .29          |
| scale weight display                                                       | 9            |
| show inactive calidades                                                    | 20           |
| superir volume                                                             | 27           |
| volumen requerido                                                          | .27          |
| volumen requeitad                                                          | . <u>~</u> / |
|                                                                            | .24          |
| busqueda do official de la completa esta Obrana Mariano                    | .19          |
| busqueda de formulas con Chromavisione                                     | .23          |
| buscar una medición de color                                               | .24          |
| permite reajustar el color                                                 | .25          |
| permite reajustar el color – funcion inactiva                              | .26          |
| Byk                                                                        |              |
| lista de trabajos                                                          | .41          |
| Byk - device                                                               | .11          |
| calibración                                                                |              |
| del dispositivo Byk                                                        | .12          |
| del dispositivo X-Rite                                                     | .12          |
| calidades                                                                  | .18          |
| cambiar la configuración de la reproducción automática de Windows 98 SE    | .37          |
| cambiar la configuración de la reproducción automática de Windows XP       | .37          |
| ChromaVision®                                                              |              |
|                                                                            | 11           |
| borrar lacturae                                                            | 15           |
|                                                                            | 10           |
| calibración del dispositivo V. Dita                                        | 10           |
| calibration der dispositivo A-mile                                         | .12          |
| calibration del dispositivo Byk                                            | .12          |
| comunicacion y configuracion                                               | .12          |
| contiguracion                                                              | 5            |
| consejos para el éxito                                                     | .40          |

| dispositivo Byk                                                             | .11       |
|-----------------------------------------------------------------------------|-----------|
| dispositivo X-Rite                                                          | 11        |
| examinar mediciones                                                         | 41        |
| lista de trabajos                                                           | 41        |
| mostrar iconos pequeños                                                     | 13        |
| mostrar lista de las mejores fórmulas                                       | 12        |
| placa verde                                                                 | 15        |
| preparación de la superficie                                                | 40        |
| transferencia de las mediciones                                             | 23        |
| colores de dos tonos                                                        | 22        |
| cómo averiguar el número del puerto COM de un puerto COM/USB en uso         | 39        |
| comprobación del espacio libre en el disco duro para Windows 98 / 2000 / XP | .00       |
|                                                                             |           |
|                                                                             | 5         |
| da la balazza                                                               |           |
|                                                                             | 17        |
|                                                                             | .17       |
| gestion de precios                                                          | 30        |
| impresora de etiquetas                                                      |           |
| configuracion de la balanza                                                 | 9         |
| dei terminai Ecomix                                                         |           |
| opciones                                                                    | 10        |
| permitir pesaje manual                                                      | 9         |
| prueba de comunicación                                                      | 9         |
| scale weight display                                                        | 9         |
| configuración del terminal EcoMix                                           | 10        |
| consejos para el éxito                                                      |           |
| lista de trabajos                                                           | 41        |
| preparación de la superficie                                                | 40        |
| contiene plomo                                                              | 21        |
| conversión de la base de datos personal de ColorQuick                       | 42        |
| copiar a la BD personal                                                     | 29        |
| crear una nueva fórmula                                                     | 31        |
| database options                                                            |           |
| calidades                                                                   | 18        |
| factor determinado por el usario para volumen sugerid                       | 18        |
| nivel de advertencia                                                        | 8         |
| definición de usuarios                                                      | 17        |
| dispositivo Byk                                                             |           |
| calibración                                                                 | 12        |
| dispositivo X-Rite                                                          | 11        |
| calibración                                                                 | 12        |
| DocViewer                                                                   | 7         |
| EcoMix                                                                      | 30        |
| editar la fórmula actual                                                    | 32        |
| editor de precios                                                           | 36        |
| el instalador automático no se inicia automáticamente                       | 37        |
| el ordenador se concela durante la instalación automática                   | 37        |
| espectrofotómetro                                                           |           |
| instalación del módulo                                                      | 12        |
| examinar mediciones                                                         | 41        |
|                                                                             |           |
| fórmule personal                                                            | 35        |
| nringe personal                                                             | 36        |
| pittes                                                                      | 10        |
|                                                                             | .10       |
|                                                                             | 21        |
| tourios                                                                     | . 21      |
|                                                                             | 30        |
| ariauri producio<br>oditar la fármula actual                                | .ა∠<br>იი |
|                                                                             | ∪∠<br>??  |
| ucci ualus Uci UIIUIIIaVISIUI™                                              |           |
| suprimir osta lutitula                                                      | .00       |
| Suprimi producio                                                            | ა∠<br>ว₁  |
| IUIIIIUIA IEVISAUA                                                          | .21       |
| yellelai<br>información de la amproca                                       | 0         |
|                                                                             | 0         |
| Sugerii volumeti                                                            | o         |

| aestión de precios                                                            | 36         |
|-------------------------------------------------------------------------------|------------|
| editor de precios                                                             | 36         |
| importar/exocrtar                                                             |            |
| guardar los cambios                                                           | 32         |
| iconos                                                                        | 21         |
| baja cubrición                                                                | 21         |
| contiene plomo                                                                | 21         |
| fórmula revisada                                                              | 21         |
| Nº de value shade                                                             | 21         |
| repintado total                                                               | 21         |
| identificación de usuarios                                                    | 1/         |
| Importar                                                                      | 34         |
| iornule personal                                                              |            |
| precios                                                                       |            |
| impresoria de eliquetas                                                       |            |
| configuración                                                                 | 10         |
| instalación                                                                   |            |
| imprimir                                                                      |            |
| fórmule                                                                       |            |
| información de la empresa                                                     | 8          |
| información sobre dispositivos externos                                       | 40         |
| instalación                                                                   |            |
| de DocViewer                                                                  | 7          |
| del ColorQuick Pro                                                            | 5          |
| del programa de localización del color                                        | 6          |
| del programa de localizacion del color junto con algunas opciones adicionales |            |
| la instalacion no se realiza correctamente.                                   |            |
| leer datos del Chromavisione                                                  |            |
|                                                                               | 4 I<br>ວດ  |
| IISTO para usal                                                               | 20<br>29   |
| selection rapida                                                              | 20         |
| crear una nueva fórmula                                                       |            |
| exportar                                                                      | 35         |
| importar                                                                      | 34         |
| menú buscar                                                                   | 18         |
| Búsqueda completa                                                             | 19         |
| ChromaVision®                                                                 | 23         |
| Páginas de Color                                                              | 30         |
| por fabricante                                                                | 22         |
| por modelo                                                                    | 22         |
| productos auxiliares                                                          | 23         |
| menu coniguración                                                             | t          |
| menu comiguración<br>general                                                  | c          |
| general<br>módulos                                                            | c          |
| mení mantenimiento                                                            | c<br>31    |
| aestión de precios                                                            |            |
| mantenimiento de la base de datos personal                                    |            |
| minimum hardware requirements                                                 |            |
| modulós                                                                       |            |
| balanza                                                                       | 9          |
| módulos                                                                       | 8          |
| ChromaVision®                                                                 | 5, 12      |
| definición de usuarios                                                        | 17         |
| impresora de etiquetas                                                        | 10         |
| mostrar iconos pequenos                                                       | 13         |
| iviostrar la tormula                                                          |            |
| mostrar lista de las mejores formulas                                         | 12         |
| niver de auvertencia                                                          | ۲۲         |
|                                                                               | 21<br>۱۲   |
| onciones                                                                      | ۱۲۱۰<br>۱۲ |
| otros documentos                                                              |            |
| Páginas de Color                                                              | 30         |
| · · · · · · · · · · · · · · · · · · ·                                         |            |

| otros documentos                                                           |    |
|----------------------------------------------------------------------------|----|
| TDS                                                                        |    |
| permite reajustar el color                                                 |    |
| permite reajustar el color – función inactiva                              |    |
| permitir pesaje manual                                                     |    |
| scale without display                                                      |    |
| personal fórmula                                                           |    |
| guardar los cambios                                                        |    |
| pesar                                                                      |    |
| placa verde                                                                |    |
| por fabricante                                                             |    |
| por modelo                                                                 |    |
| preguntas y respuestas sobre el procedimiento de instalación/configuración |    |
| cambiar la configuración de la reproducción automática de Windows 98 SE    |    |
| cambiar la configuración de la reproducción automática de Windows XP       |    |
| cómo averiguar el número del puerto COM de un puerto COM/USB en uso        |    |
| el instalador automático no se inicia automáticamente                      |    |
| el ordenador se congela durante la instalación automática                  |    |
| la instalación no se realiza correctamente                                 |    |
| preparación de la superficie                                               | 40 |
| problemas y soluciones                                                     |    |
| preguntas y respuestas sobre el procedimiento de instalación/configuración |    |
| productos auxiliares                                                       |    |
| prueba de comunicación con la balanza                                      | 9  |
| repintado total                                                            |    |
| scale weight display                                                       |    |
| permitir pesaje manual                                                     | 9  |
| scale without display                                                      | 9  |
| scratched surface                                                          |    |
| selección-rápida                                                           |    |
| show inactive calidades                                                    |    |
| sonido al sobrepasar peso                                                  | 10 |
| spectrophotometer module                                                   | 7  |
| sugerir volume                                                             |    |
| sugerir volumen                                                            |    |
| suprimir esta fórmula                                                      |    |
| suprimir producto                                                          |    |
| TDS                                                                        |    |
| transferencia de las mediciones                                            |    |
| usarios                                                                    |    |
| autorización y control de acceso                                           |    |
| definición de usuarios                                                     |    |
| identificación de usuarios                                                 |    |
| volumen requerido                                                          |    |
|                                                                            |    |